# 県政出前講座「統計の探しかた講座」

### 令和4年11月27日

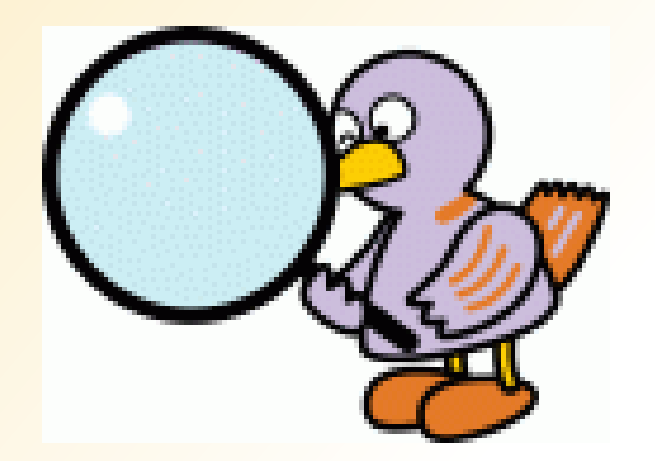

### 埼玉県総務部統計課

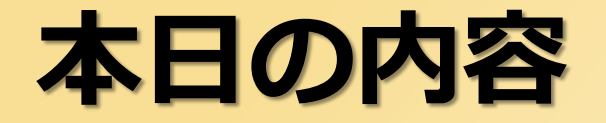

2

## インターネットを活用した統計の探し方① ~彩の国統計情報館~

インターネットを活用した統計の探し方②~政府統計の総合窓口(e-Stat)~

# インターネットを活用した統計の探し方① ~彩の国統計情報館~

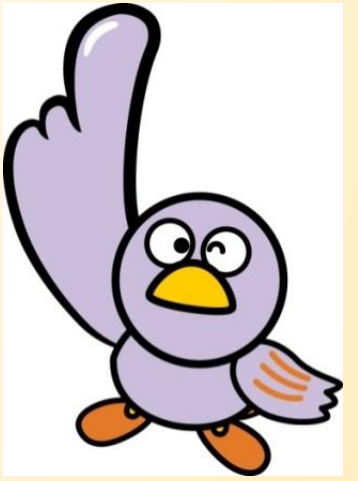

# 彩の国統計情報館とは

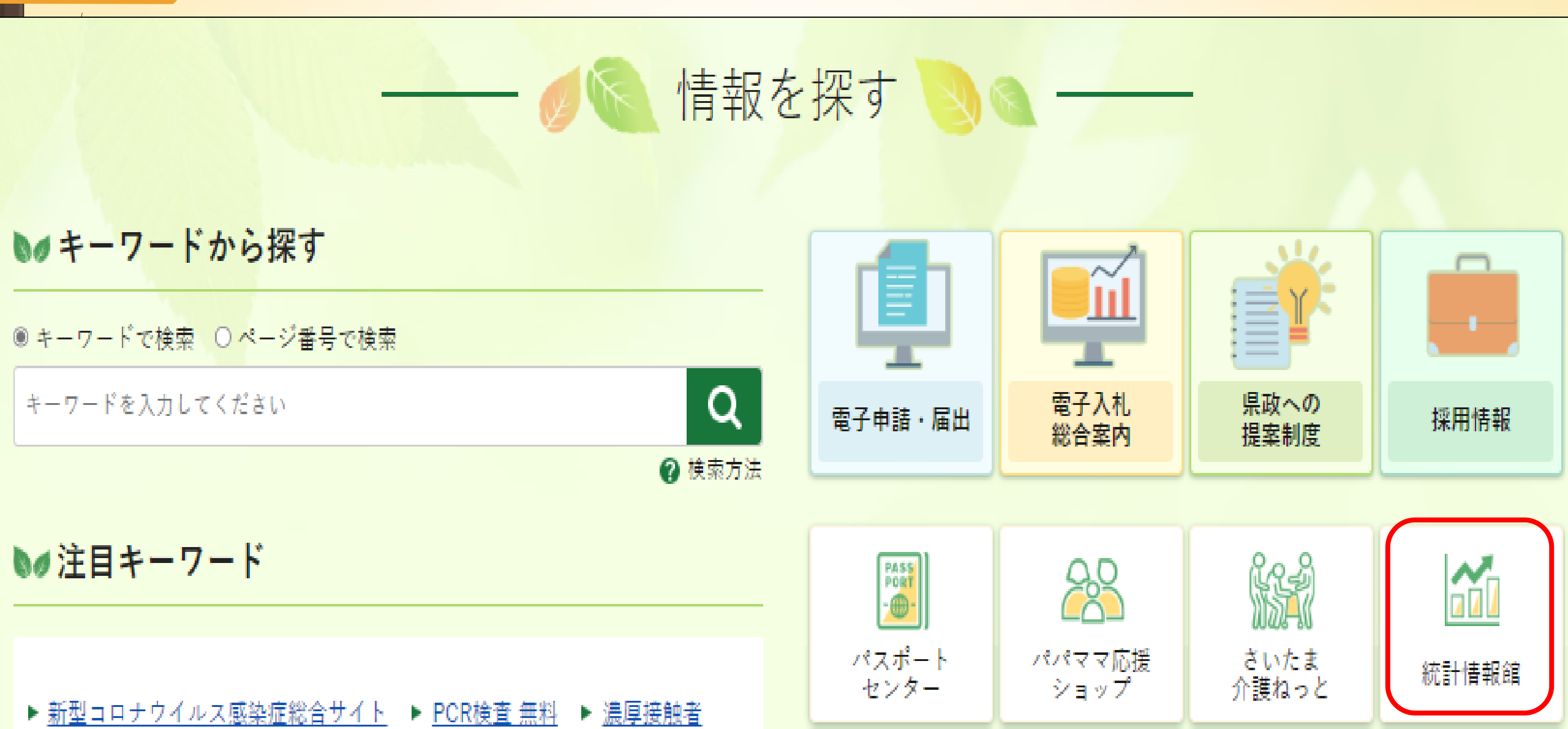

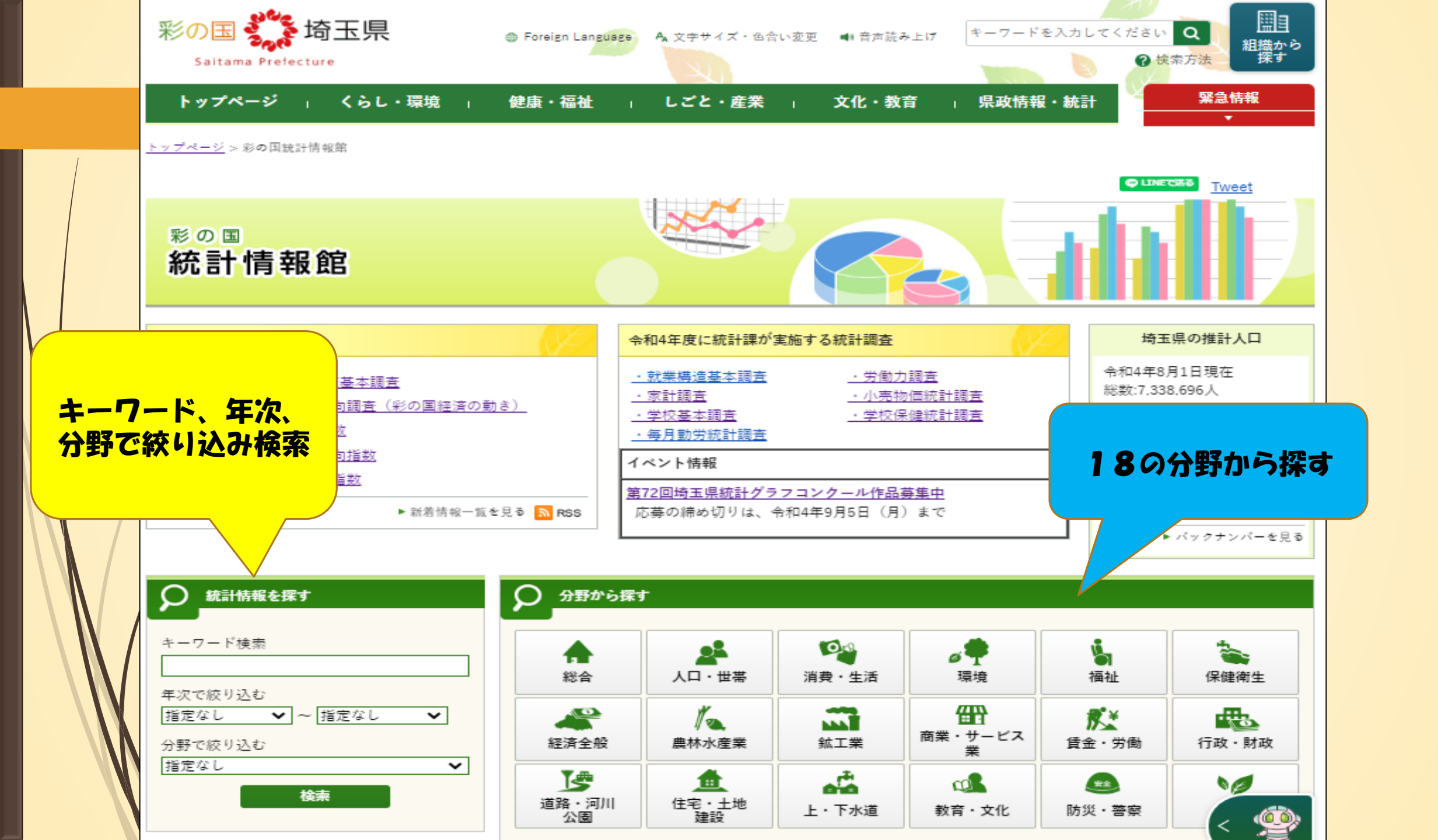

# 例①:埼玉県の観光入込客数について調べたい

### **1. キーワード検索**

|                             | <ul> <li>9 サイト内検索</li> <li>●キーワードで検索 ○ページ番号で検索</li> </ul>                                           | 観光入込客統計調査結果について(平成23年以降)                 |
|-----------------------------|----------------------------------------------------------------------------------------------------|------------------------------------------|
| 「観光入込客」で検索                  | 観光入込客 検索 @                                                                                          | 過去の統計結果の年間値を参考に掲載しています。                  |
| キーワート 検索<br>観光入込客           | ▶ 夜奈条件をリセットする<br>検索条件 統計                                                                            | ※なお、四半期別の結果(年間値含む)やその他詳細なデータ             |
| 年次で絞り込む                     | もしかして: <u>観光入込 観光入込客数</u> 観光 客 観光話客 観光客                                                             | を御確認ください。 <u>観光庁ホームページ</u>               |
| 指定なし ✓                      | 統計                                                                                                  | <u>令和2年 年間(エクセル:23KB)</u>                |
| 分野で絞り込む<br>指定なし<br><b>・</b> | キーワード "観光入込客" に対する結果 "12"件 1ページ目                                                                    | <u> 令和元年 年間(エクセル:24KB)</u>               |
| 検索                          | <u>埼玉県観光人込客統計調査</u><br>埼玉県 <i>観光入込客</i> 統計調査 - 埼玉県 埼玉県 <i>観光入込客</i> 統計調査 埼玉県 <i>観光入込客</i> 統計調<br>ジヘ | <u>平成30年 年間(エクセル:40KB)</u>               |
|                             | https://www.pref.saitama.lg.jp/theme/tokei/shohi-sekatsu/kankou-chousa.html 種別:                     | <u>平成29年 年間(エクセル:43KB)</u>               |
|                             |                                                                                                    | 平成28年 年間(エクセル:40KB)                      |
|                             |                                                                                                    |                                          |
|                             |                                                                                                    | <u> 十成21年 年间(エクセル・40KB)</u> <sup>国</sup> |
| 目・国内市町村の観光                  | 入认家数や組光消費額                                                                                          |                                          |
| より詳細なデータのある観光               | と<br>庁<br>HPへのリンクなどを掲載                                                                              |                                          |

令和 2 年

### 調査結果

1 令和 2 年 観光入込客数、観光消费額単価、観光消费額(日本人・訪日外国人観光目的)

| 観光入込容 | 数(千人回)     | 観光消費額単 | .価(円/人回) | 観光消費額(百万円) |         |  |  |
|-------|------------|--------|----------|------------|---------|--|--|
| 県     | 外          | 県      | 外        | 県外         |         |  |  |
| 宿泊    | 日帰り        | 宿泊     | 日帰り      | 宿泊         | 日帰り     |  |  |
| 599   | 599 18,159 |        | 5,695    | 9,556      | 103,418 |  |  |
| Ð     | Ø          | ٢      | ۹        | \$         | ©       |  |  |

2 令和 2 年 観光入込容数、観光消費額単価、観光消費額(日本人・訪日外国人ビジネス目的)

| 観光入込容     | 數(千人回) | 観光消費額単 | 価(円/人回) | 観光消費額(百万円) |       |  |  |
|-----------|--------|--------|---------|------------|-------|--|--|
| 県         | 外      | 県      | 外       | 県外         |       |  |  |
| 宿泊        | 日帰り    | 宿泊     | 日帰り     | 宿泊         | 日帰り   |  |  |
| 1,419 820 |        | 29,679 | 5,429   | 42,118     | 4,453 |  |  |
| Ô         | \$     | ٩      | 0       | 0          | Q     |  |  |

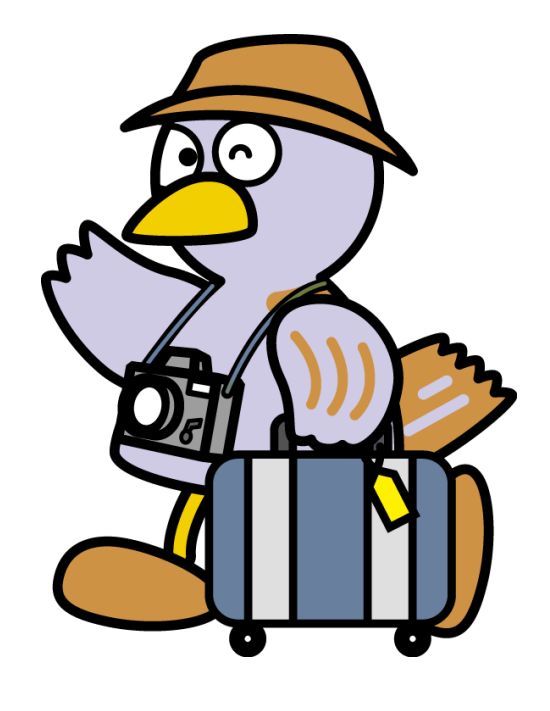

3 令和 2 年 観光入込容数、観光消費額単価、観光消費額(日本人観光目的)

| 観光入込容数(千人回) |        |     |        | 観光消費額単価(円/人回) |       |        |       | 観光消費額(百万円) |         |       |            |  |
|-------------|--------|-----|--------|---------------|-------|--------|-------|------------|---------|-------|------------|--|
| 県内          |        | 県   | :外     | 県             | 県内 県外 |        | 県内    |            | 県外      |       |            |  |
| 宿泊          | 日帰り    | 宿泊  | 日帰り    | 宿泊            | 日帰り   | 宿泊     | 日帰り   | 宿泊         | 日帰り     | 宿泊    | 日帰り        |  |
| 357         | 46,454 | 594 | 18,139 | 13,919        | 4,493 | 15,528 | 5,686 | 4,972      | 208,696 | 9,216 | 103,144    |  |
| (7)         | (A)    | (ウ) | (I)    | (才)           | (力)   | (‡)    | (少)   | (ケ)        | (口)     | (ታ)   | <u>(</u> ) |  |

**2. 分野から探す** 

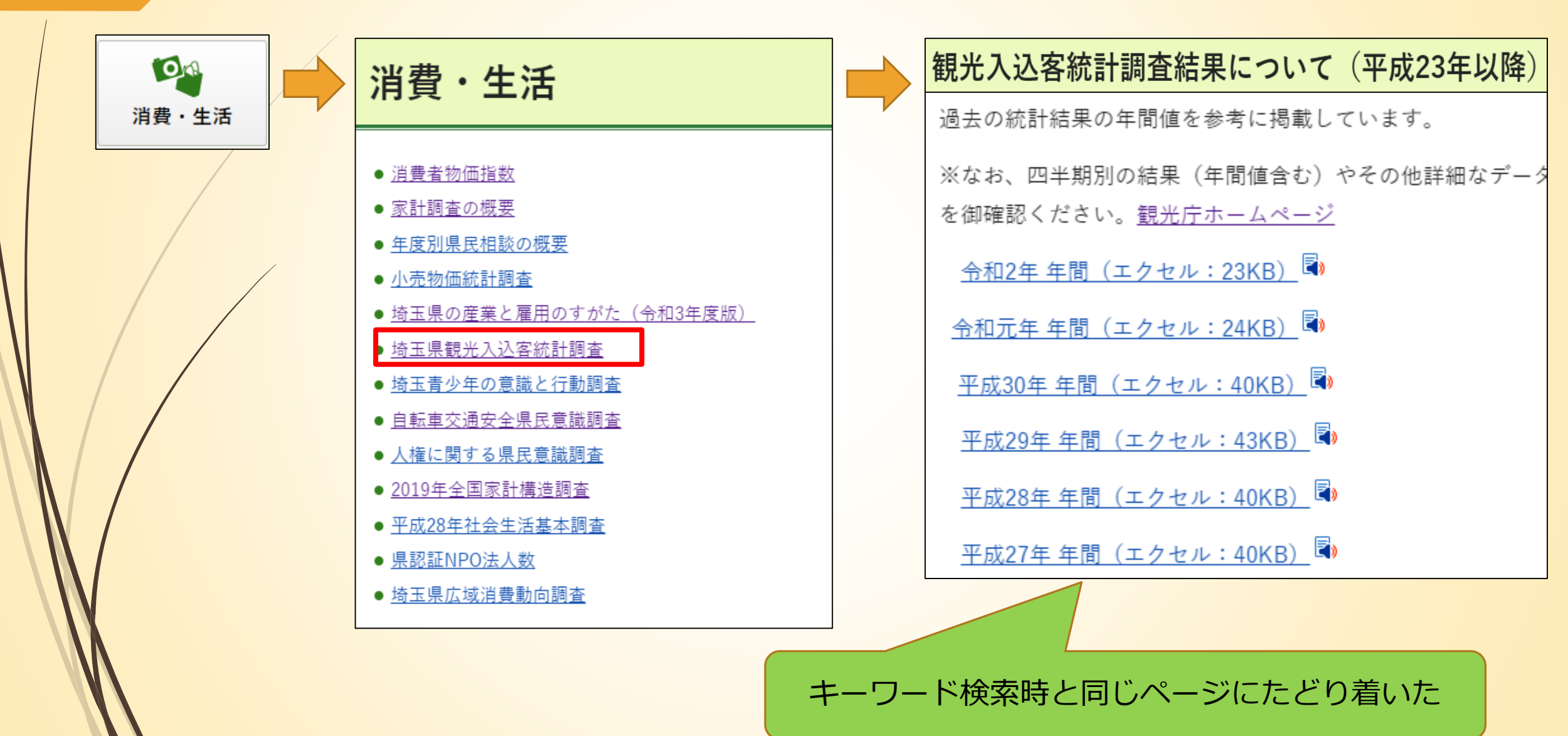

# 例②:埼玉県の医療従事者数について調べたい

### 1. キーワード検索

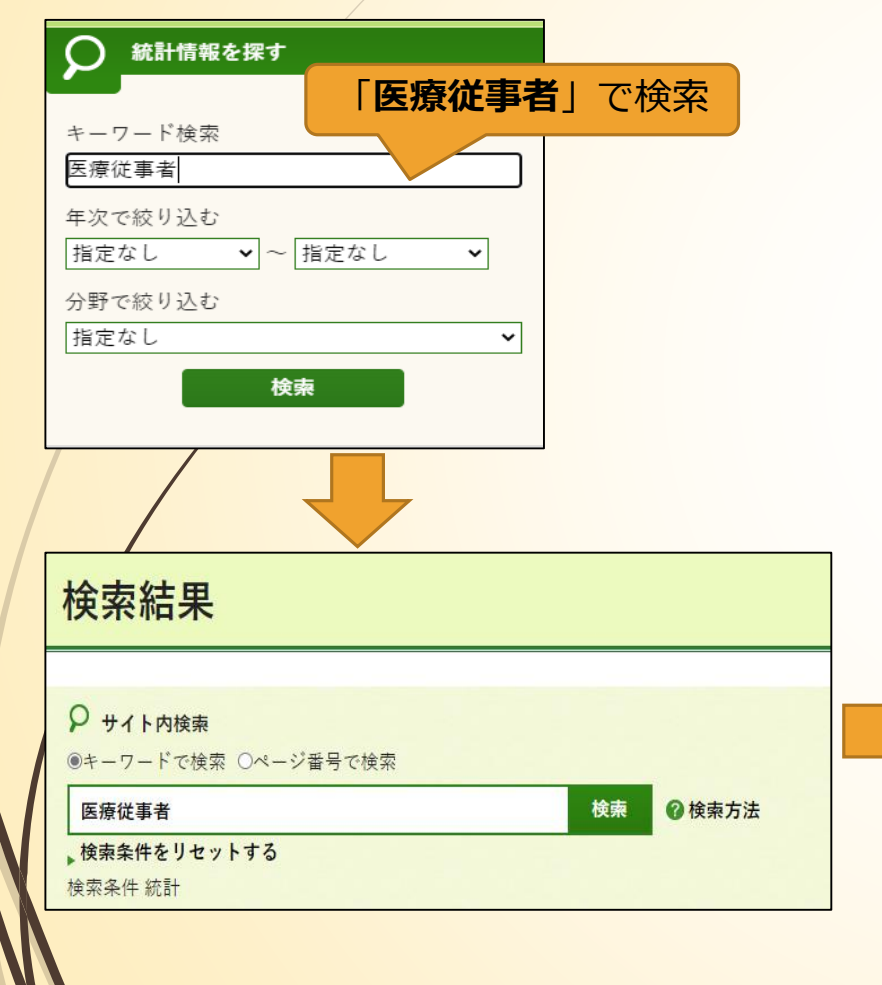

#### 平成23年 埼玉県保健統計年報

保健統計年報 目次 第1編 概要 第2編 統計資料 1 人口 (PDF:146KB) 2 人口動態統計 (PDF:2,885KB) 3 医療施設 (PDF:912KB) 4 医療従事 者 (PDF:680KB) ※2年に1度の調査のため、平成22年の調査結果を掲載しています。 平成23年 埼玉県保健統計年報 目次 凡例 (PDF:128KB) 用語の https://www.pref.saitama.lg.jp/a0701/hokentoukei/hokentoukei-23.html 種別:html サイズ:18.623KB

#### <u>平成24年</u>

保健統計年報 目次 第1編 概要 第二編 統計資料 1 人口 (PDF:169KB) 2 人口動態統計 (PDF:6,636KB) 3 医療施設 (PDF:873KB) 4 医療従 事者数 (PDF:338KB) 平成24年 埼玉県保健統計年報 目次 凡例 (PDF:128KB) 用語の解説 (PDF:175KB) 比率の解説 (PDF:93KB) 死因分類 (PDF:257KB) 保健医療部機構図 (PDF:33KB)

https://www.pref.saitama.lg.jp/a0701/kense/toke/hokentoke/hoken/h24/ 種別:html サイズ:19.494KB

#### <u>平成24年 埼玉県保健統計年報</u>

報 目次 第1編概要 第2編統計資料 1 人口 (PDF:169KB) 2 人口動態統計 (PDF:5,180KB) 3 医療施設 \*現在作成中です。 4 *医療従事者* \*現在作 成中です。 平成24年 埼玉県保健統計年報 日次 凡例 (PDF:128KB) 用語の解説 (PDF:175KB) 比率の解説 (PDF:93KB) 死因分類 (PDF:257KB) 保健医療部機 https://www.pref.saitama.lg.jp/a0701/hoke pi/hokentoukei-24.html 種別:html サイズ:19.115KB

el/hokentouker=24.html 相助;html 94×1

#### 埼玉県保健統計年報 平成20年(医療)

センター・保健所管内図(PDF:200KB) 二次保 (PDF:68KB) <u>医療従事者</u>(PDF:166KB) 統計 別) 第2-2表人口10万 https://www.pref.saitama.lg.jp/a0701/hokentoukei/2

<u>埼玉県保健統計年報 平成22年(医療</u> 健医療圏域図・保健所管内図 (PDF:361 (PDF:88KB) <u>医療従事者</u>(PDF:680 県別)第2-2表人口10万 (PDF:1,831KB) 概要 病院(PDF:861KB) 一般診療所(PDF:89KB) 歯科診療所 エクセル:38KB) 第2-1表から2-9表(エクセル:117KB) 第2-1表医療施設数(都道府県

別:html サイズ:22.986KB

一番新しい平成24年のページ をクリック

:174KB) 歯科診療所 第2-1表 医療施設数(都道府

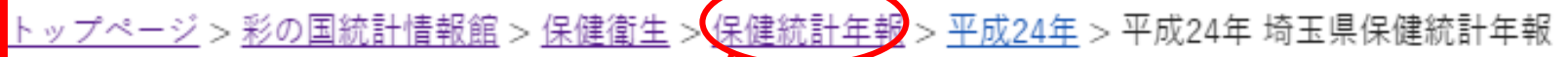

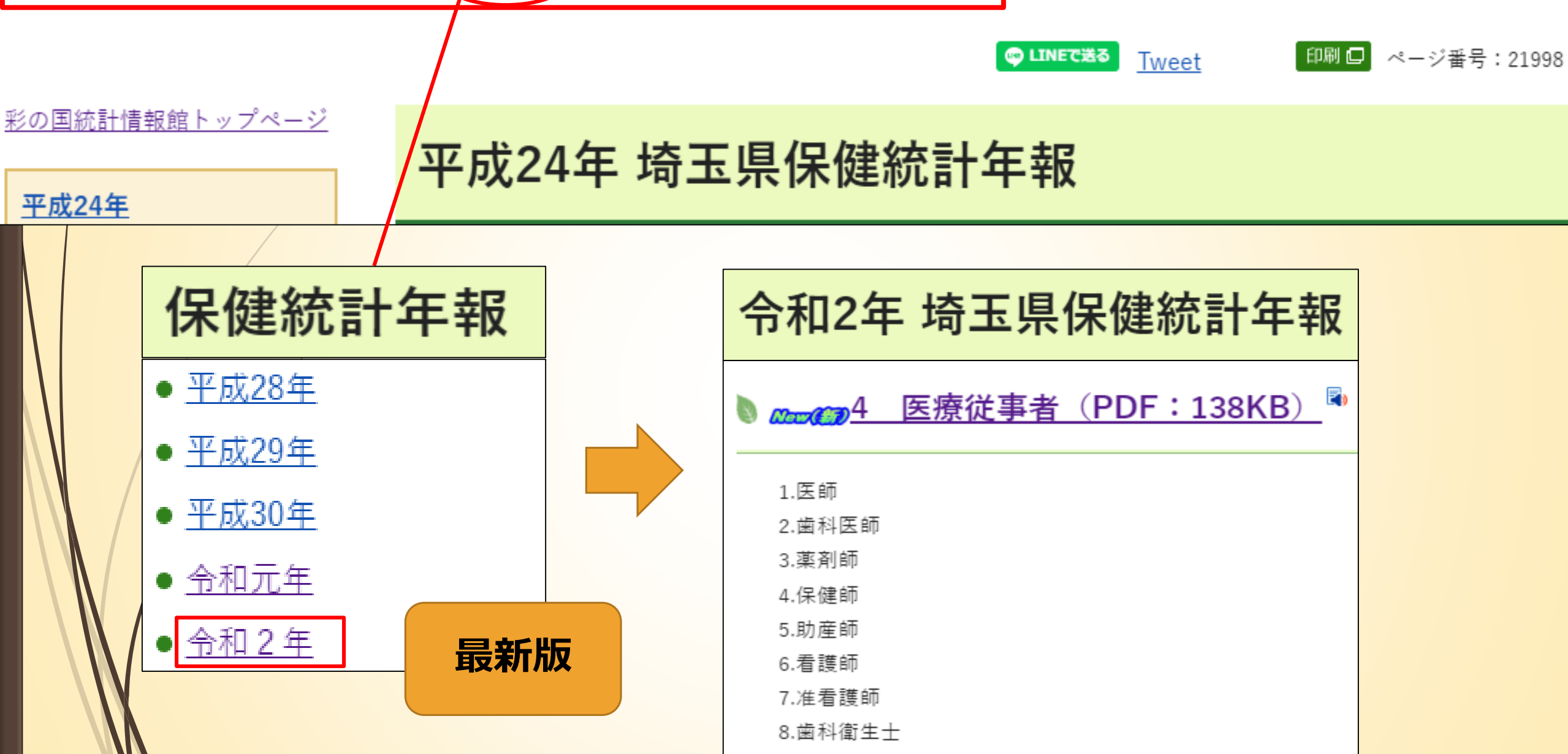

9.歯科技工士

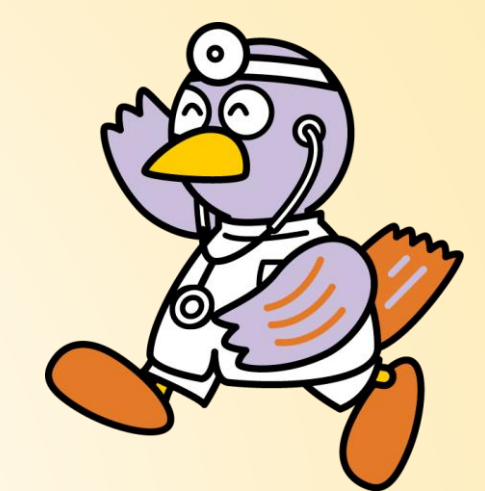

### 表-1 医師数の年次推移(従業地)

| _  |        |         |         |         |         |         |         |         |         |         |         |         |         |         |
|----|--------|---------|---------|---------|---------|---------|---------|---------|---------|---------|---------|---------|---------|---------|
|    |        | 昭和35年   | 40      | 45      | 50      | 55      | 61      | 平成2年    | 8       | 14      | 20      | 26      | 30      | 令和2年    |
| 埼玉 | 医師数    | 1 936   | 2 248   | 2 742   | 3 362   | 4 317   | 5 747   | 6 538   | 7 734   | 8 932   | 10 393  | 11 503  | 12 928  | 13 604  |
|    | 人口10万対 | 79.6    | 74.6    | 70.9    | 69.7    | 79.9    | 96.6    | 102.1   | 113.6   | 127.6   | 146.1   | 158.9   | 176.4   | 185.2   |
| 全国 | 医師数    | 103 131 | 109 369 | 118 990 | 132 479 | 156 235 | 191 346 | 211 797 | 240 908 | 262 687 | 286 699 | 311 205 | 327 210 | 339 623 |
|    | 人口10万対 | 110.4   | 111.3   | 114.7   | 118.4   | 133.5   | 157.3   | 171.3   | 191.4   | 206.1   | 224.5   | 244.9   | 258.8   | 269.2   |

各年12月31日現在

### 図-1 人口10万対医師数の年次推移(従業地)

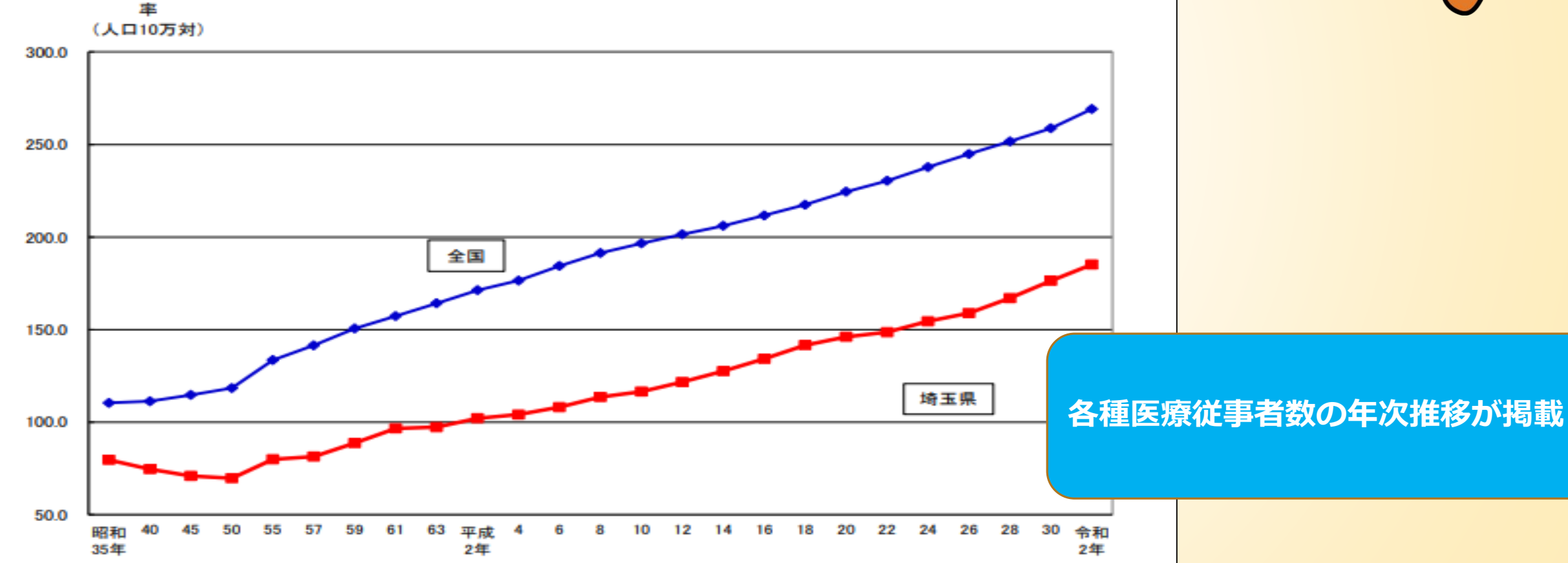

2. 分野から探す

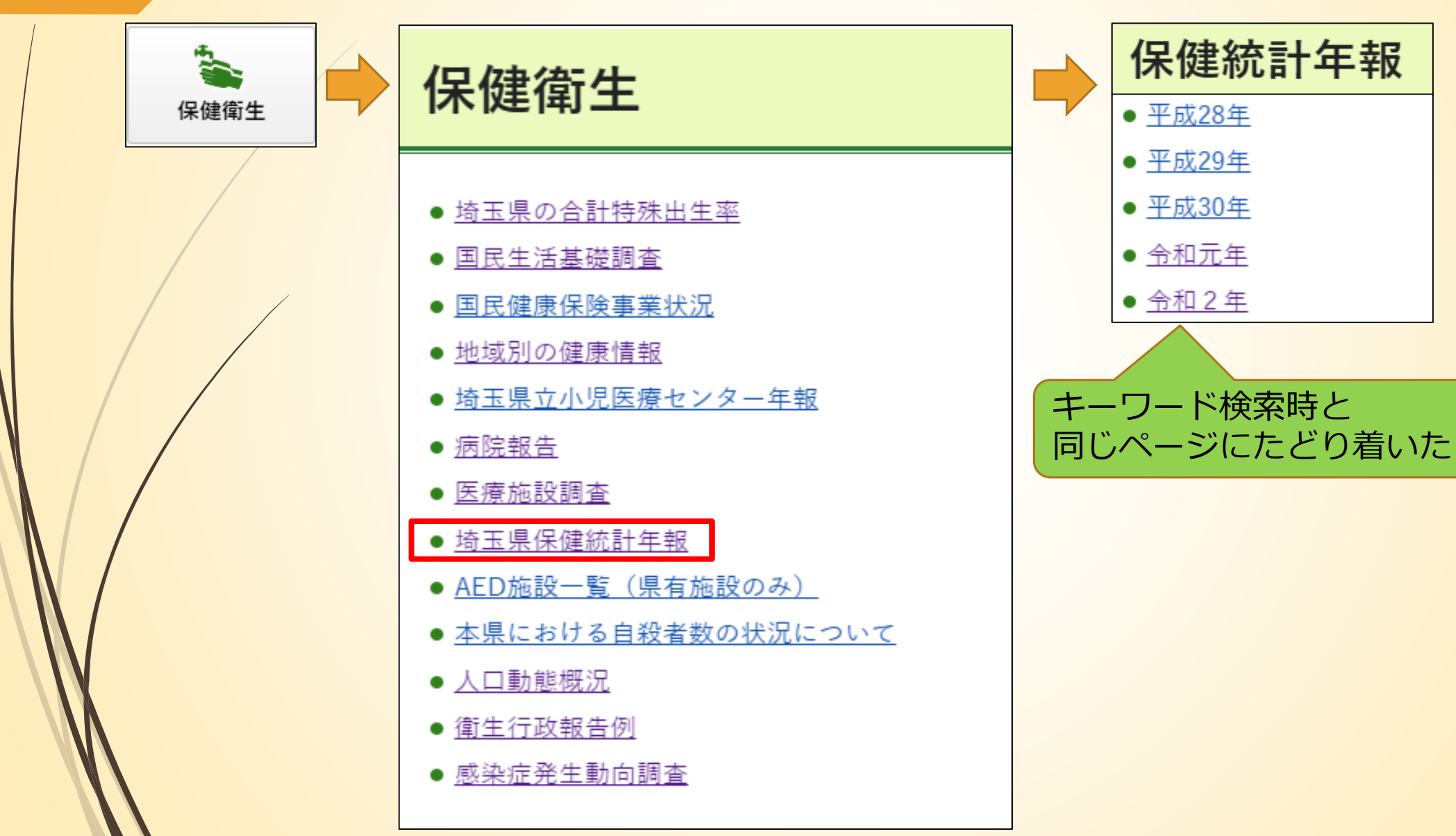

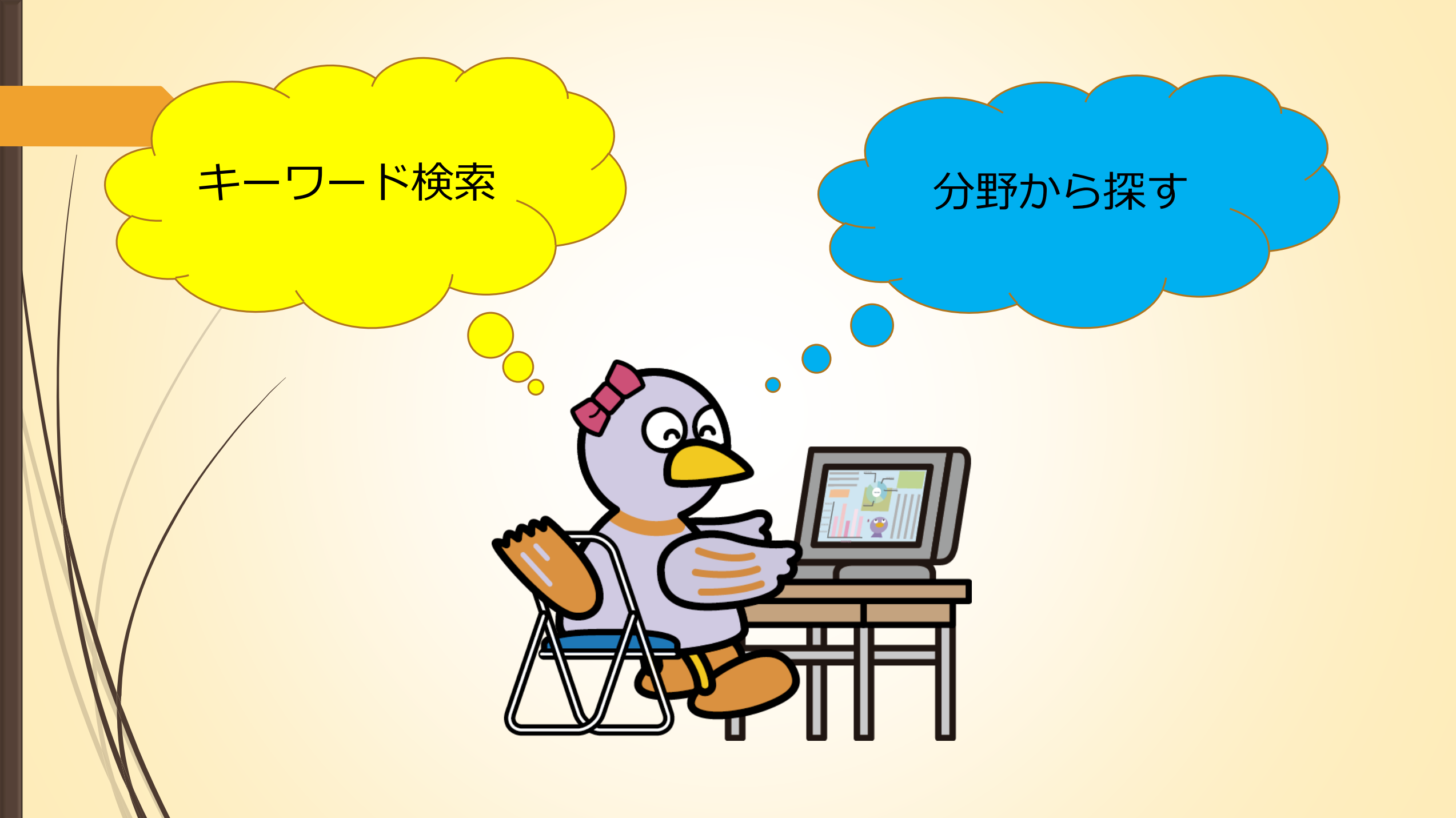

# その他の統計情報館コンテンツ

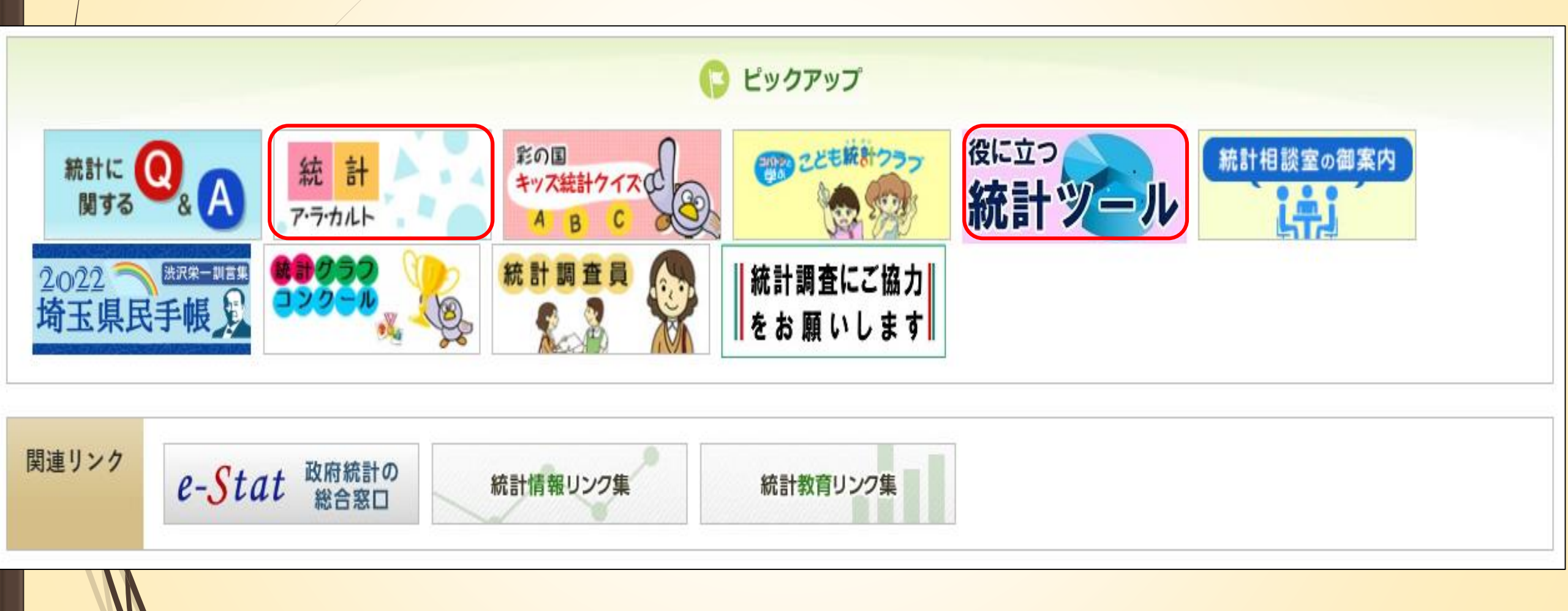

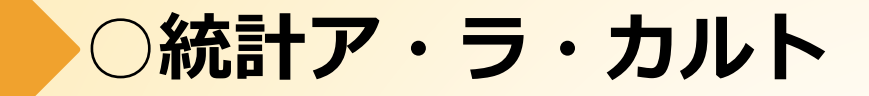

令和4年度

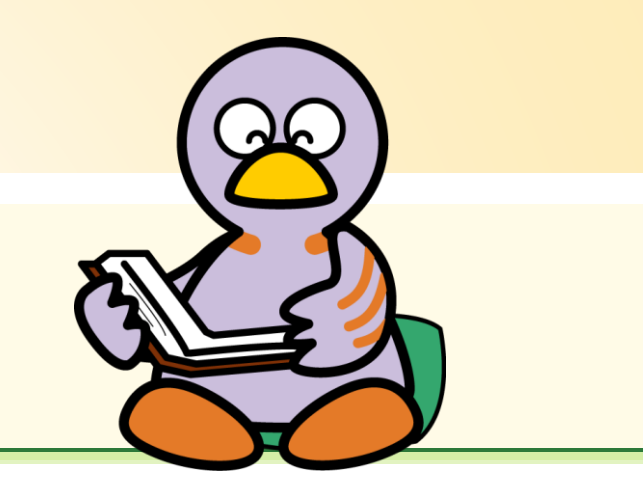

- 第185号「令和3年経済センサス-活動調査速報結果」<2022年10月号>
- 第184号「2019年度(令和元年度)埼玉県市町村民経済計算~市町村内総生産は名目で7年ぶりのマイナス成長~」<2022年9月号>
- 第183号「令和2年国勢調査就業状態等基本集計結果から」<2022年8月号>
- 第182号「2019年度(令和元年度)埼玉県県民経済計算〜経済成長率は名目、実質ともにマイナス〜」<2022年7月号>
- 第181号「さいたま市の物価動向の推移」<2022年6月号>
- <u>第180号「原油価格の高騰が消費者物価に与える影響~価格変動分析ツールの紹介~」 < 2022年5月号></u>
- 第179号「むし歯は減少、視力は悪化傾向が続く~令和2年度学校保健統計調査結果から~」<2022年4月号>

○役に立つ統計ツール

統計ツール活用事例集

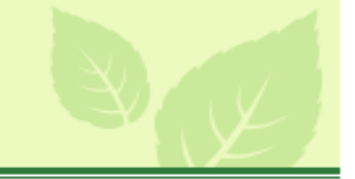

統計ツールの利用方法や実際に利用した事例を掲載しています。活用ヒントとしてお読みください。

| タイトル                                                 | 統計分析ツール                                 | 揭載日             |
|------------------------------------------------------|-----------------------------------------|-----------------|
| <u>首都圏の移動人口について</u>                                  | <u>都道府県別男女別年齢別社会増見え</u><br><u>る化ツール</u> | 2022年3月23<br>日  |
| <u>京都府の市町村別人口シミュレーションツール(京都府)</u><br>※ 外部サイトヘリンクします。 | <u>埼玉県の市町村別将来人口推計ツー</u><br>ル            | 2022年2月16<br>日  |
| 産業連関表解析ツールの使い方                                       | 産業連関表解析ツール                              | 2021年11月1<br>2日 |
| <u>価格変動分析ツールの使い方</u>                                 | 価格変動分析ツール                               | 2021年3月29<br>日  |
| <u>埼玉県の人口分析(PDF:5,715KB)</u>                         | <u>埼玉県の市町村別将来人口推計ツー</u><br>ル            | 2019年3月29<br>日  |

# インターネットを活用した統計の探し方2 ~政府統計の総合窓口(e-Stat) ~

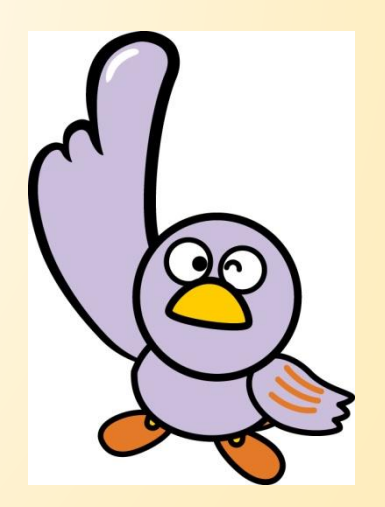

# 政府統計の総合窓口(e-Stat)とは

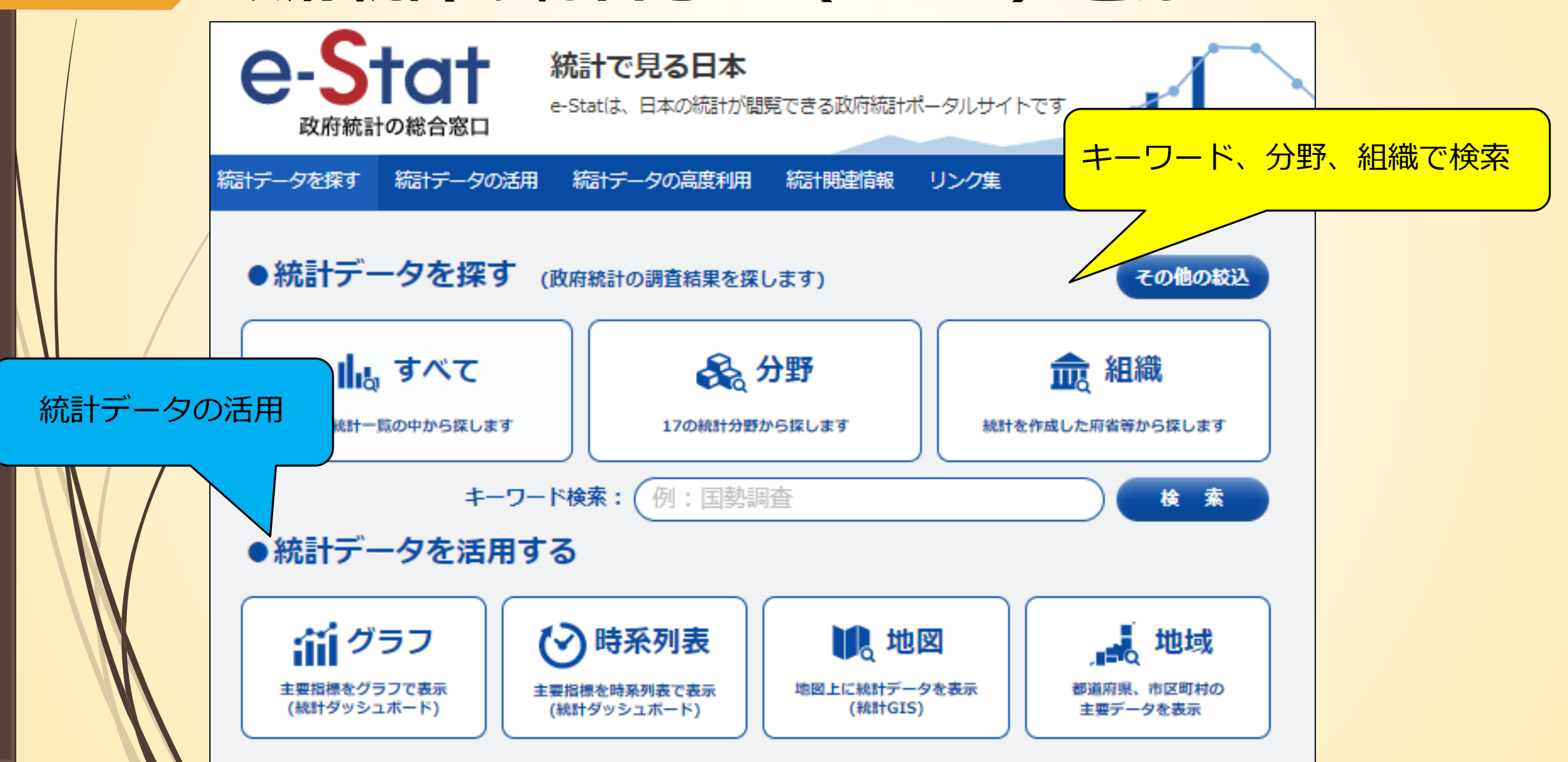

# 統計データを活用する ~統計ダッシュボード~

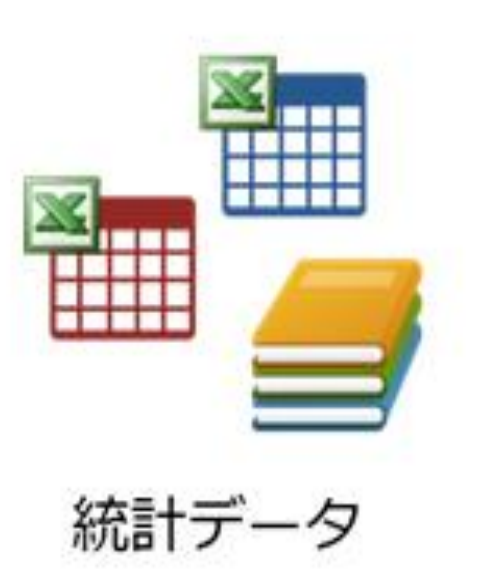

整形化

統計ダッシュボード ----Dashbeard Ana PURSAN PURSAN IN 10414 11.044 MERCENE (MA) 201128 100.6 And the lot of the lot of the lot ## (III#) 3017@10/9 ENGLY (ANTO LOCAL) 101010-012 INCOMENTS IN atoriman . O, STR **III** X0 米里安と求入教室 PROPER ALL PROPERTY AND IN COLUMN 2 IS #AG 188 enter under image 126,933,000 pt 99.6 2.8 ~ on time interest **MACHINE** BRANCE (BLD AND データの見える化 データの公開

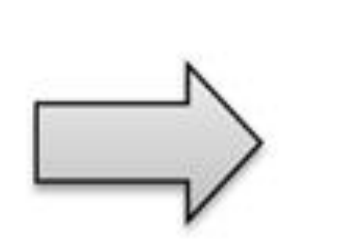

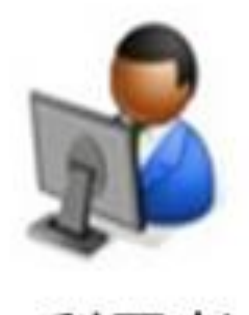

利用者

# ダッシュボードの使い方① グラフを見る(時系列)

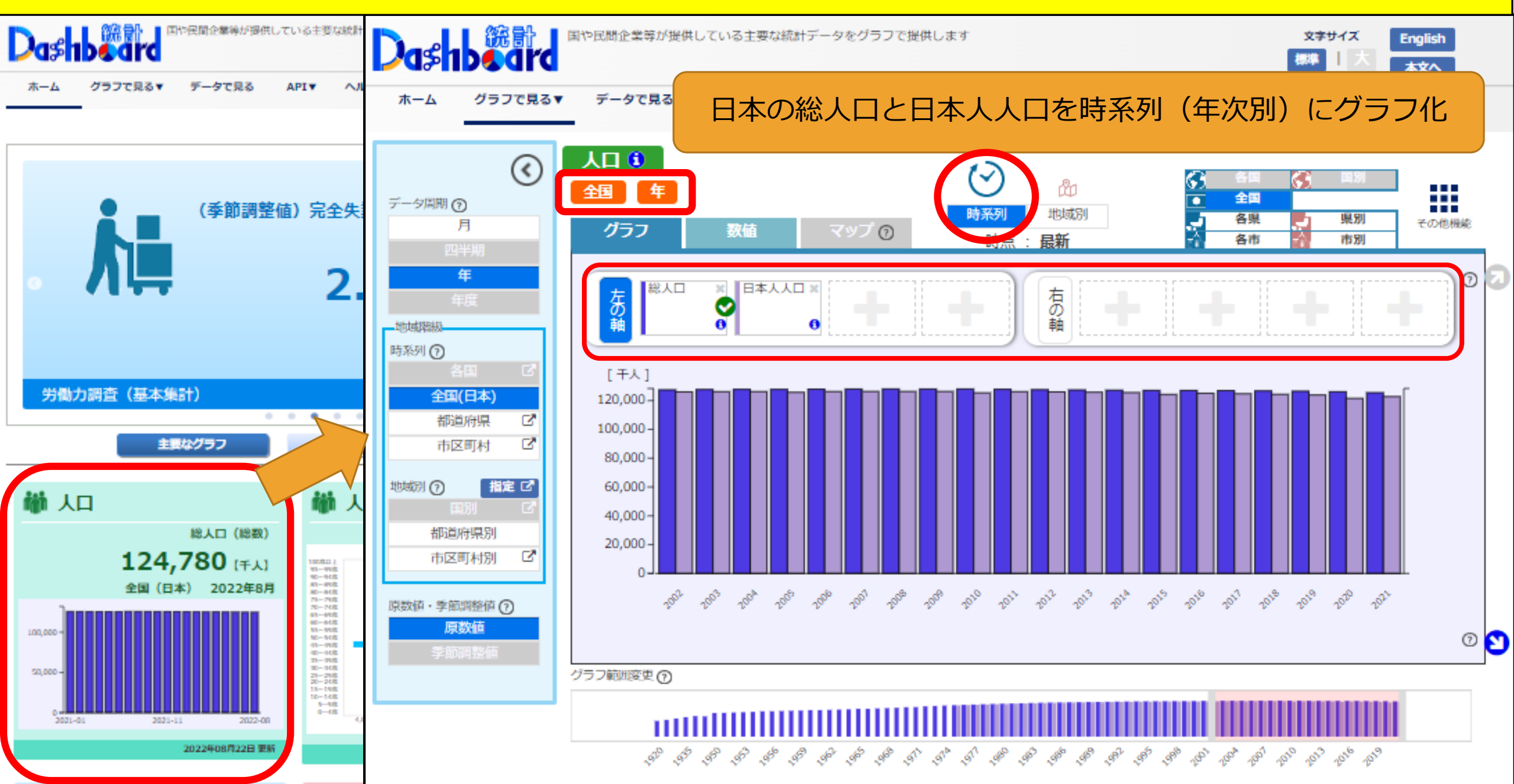

# ダッシュボードの使い方① グラフを見る(時系列)

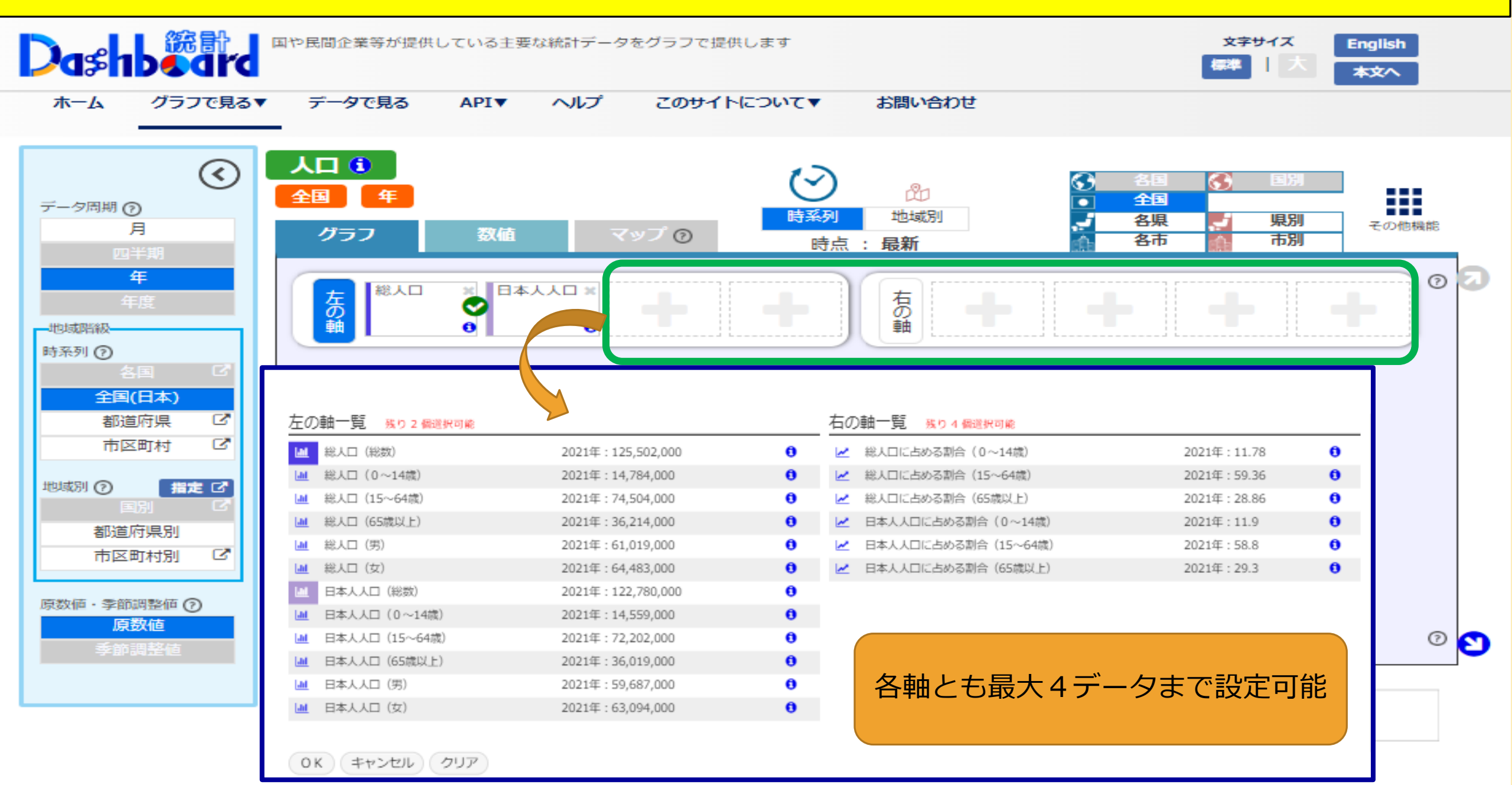

# ダッシュボードの使い方① グラフを見る(時系列)

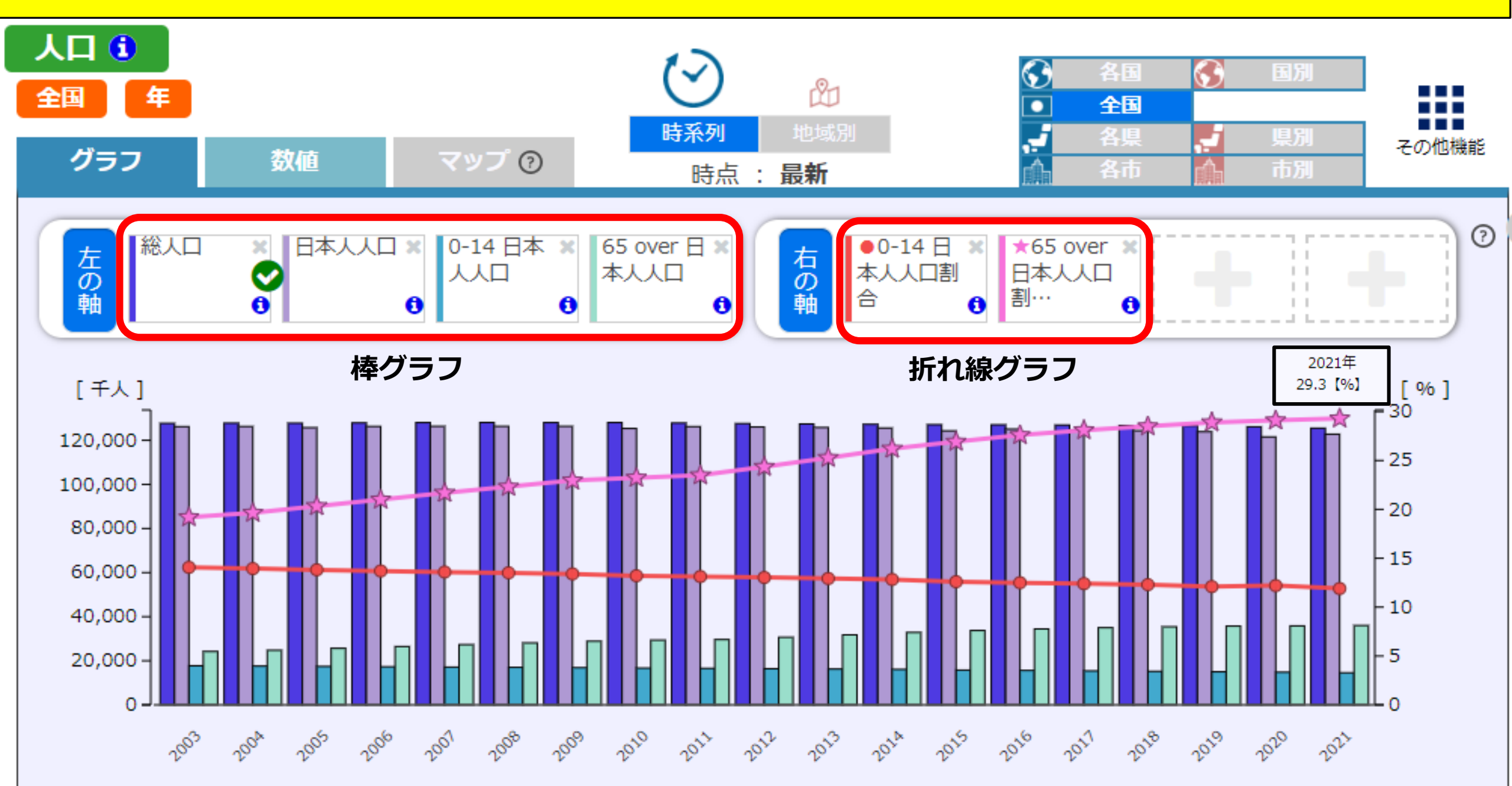

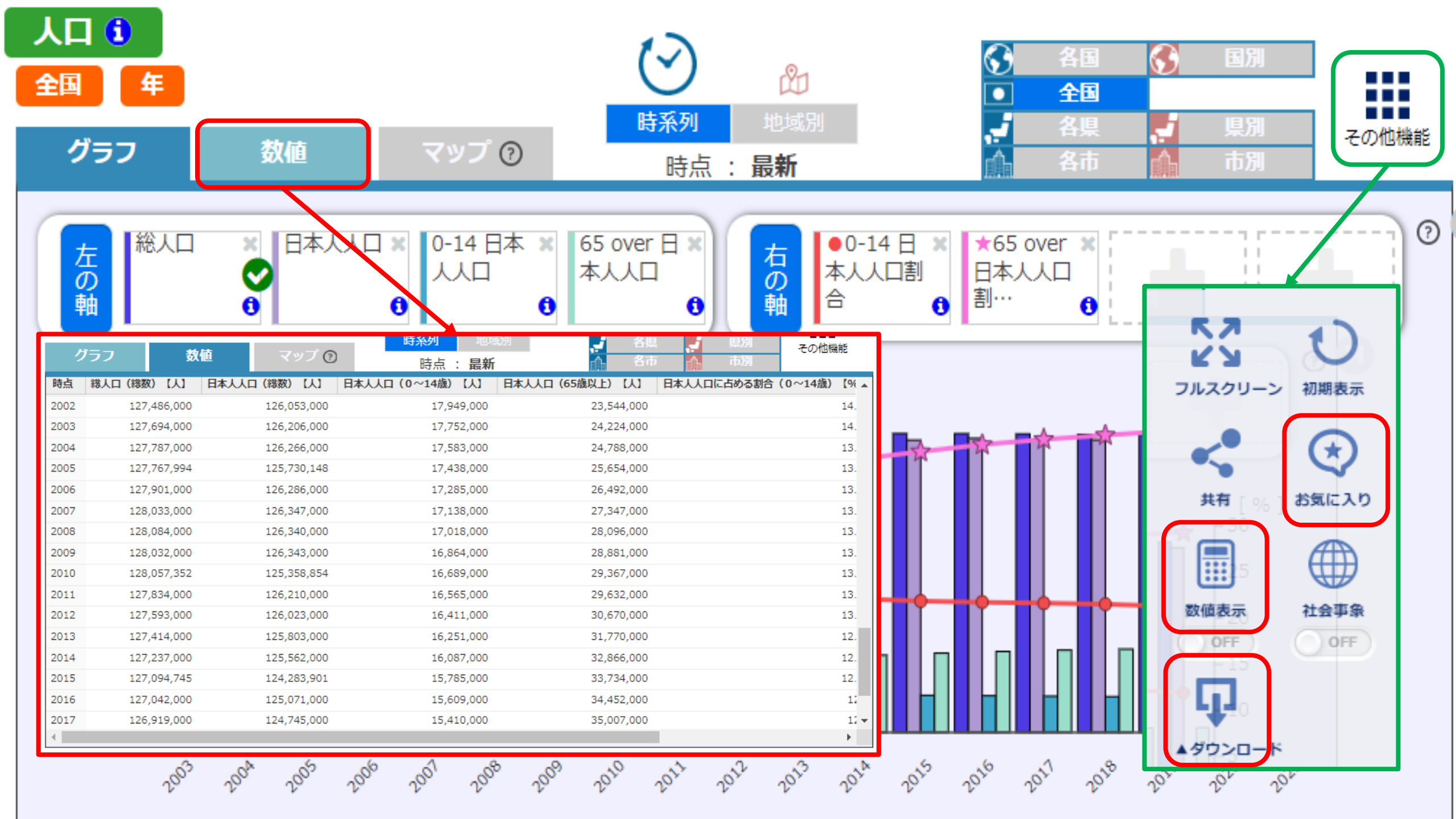

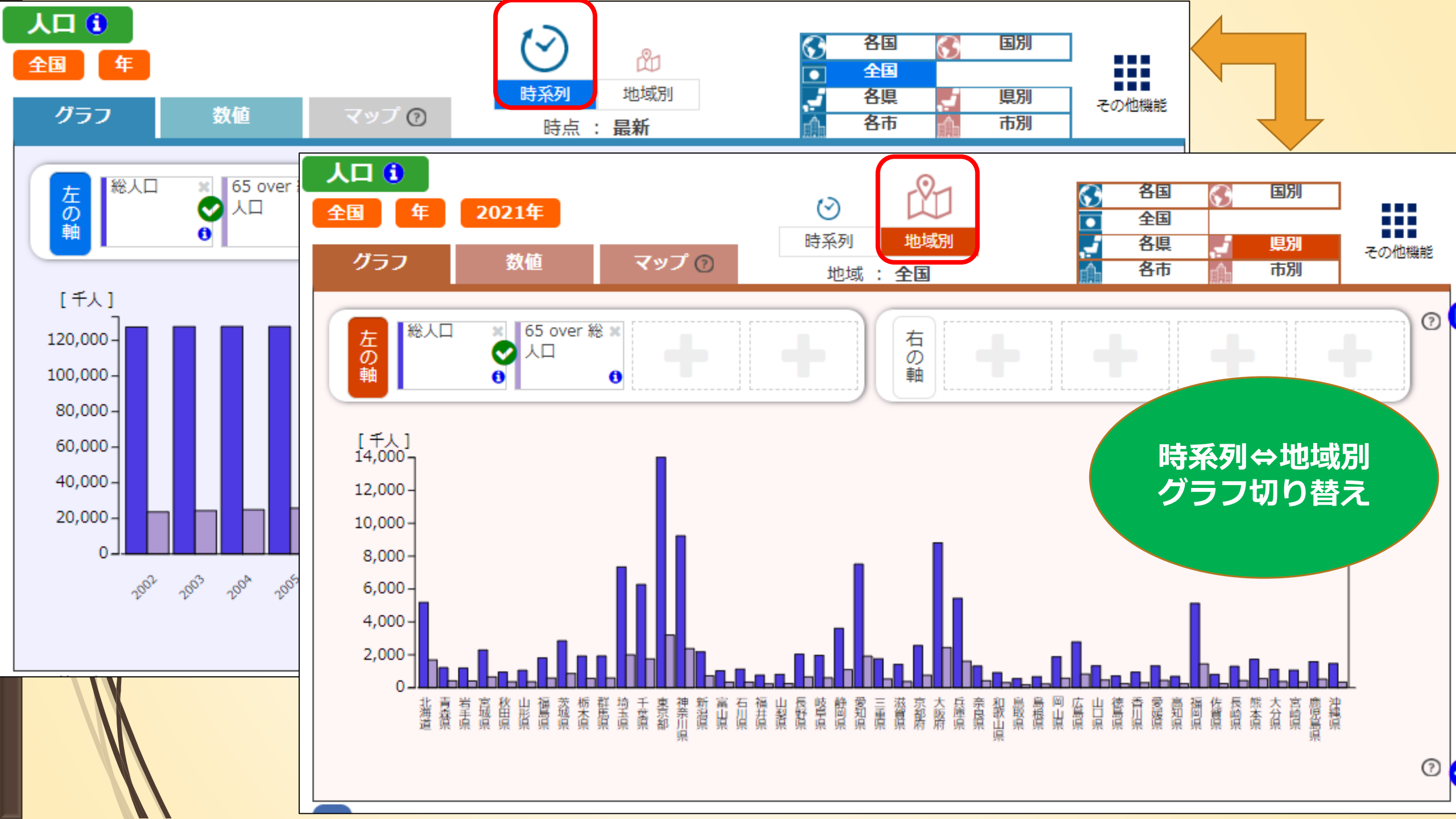

# ダッシュボードの使い方② グラフを見る(地域別)

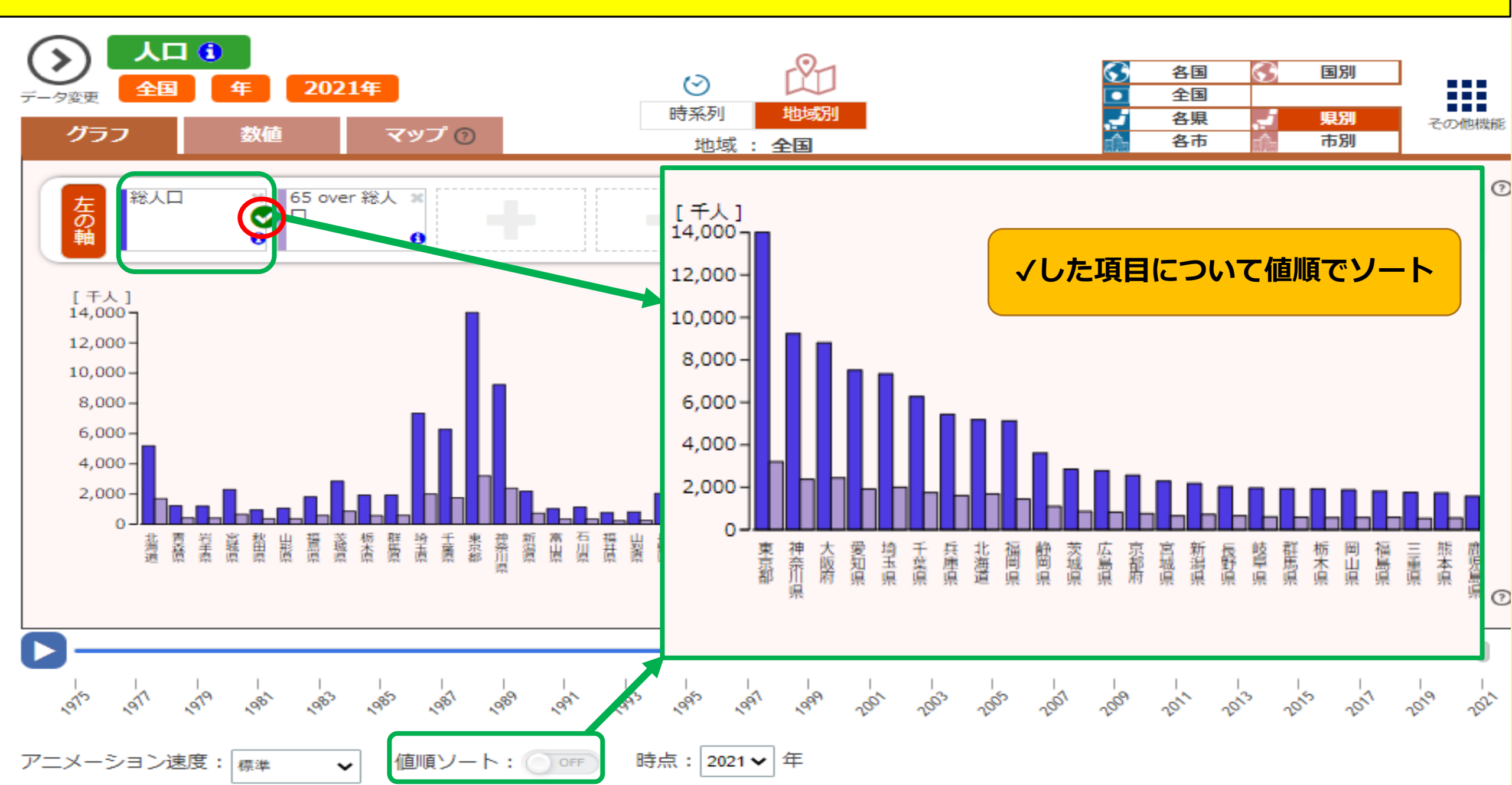

# ダッシュボードの使い方② グラフを見る(地域別)

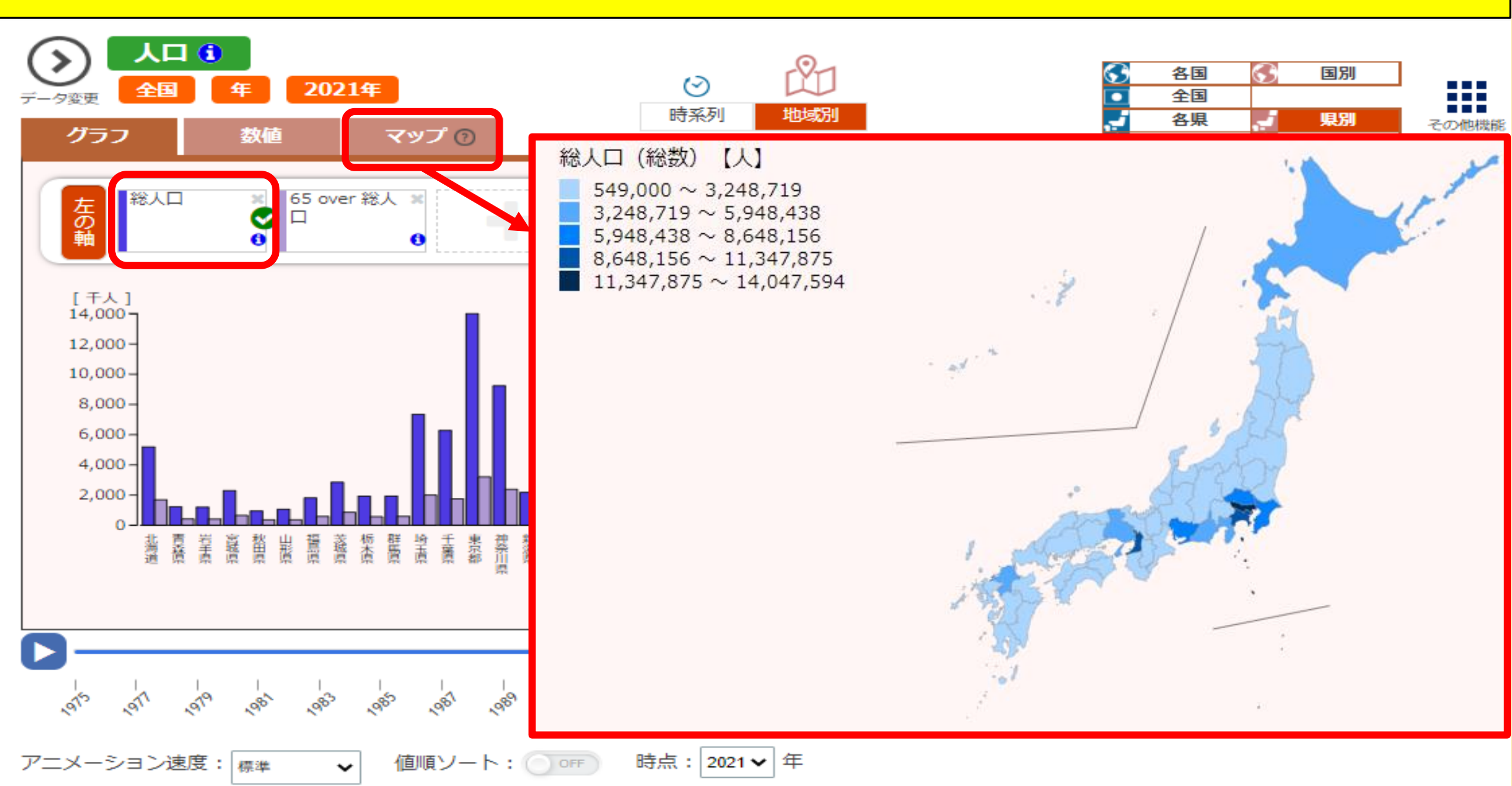

### ダッシュボードの使い方③ データ比較 ~さいたま市の区で一番高齢者率が高いのはどこ?~

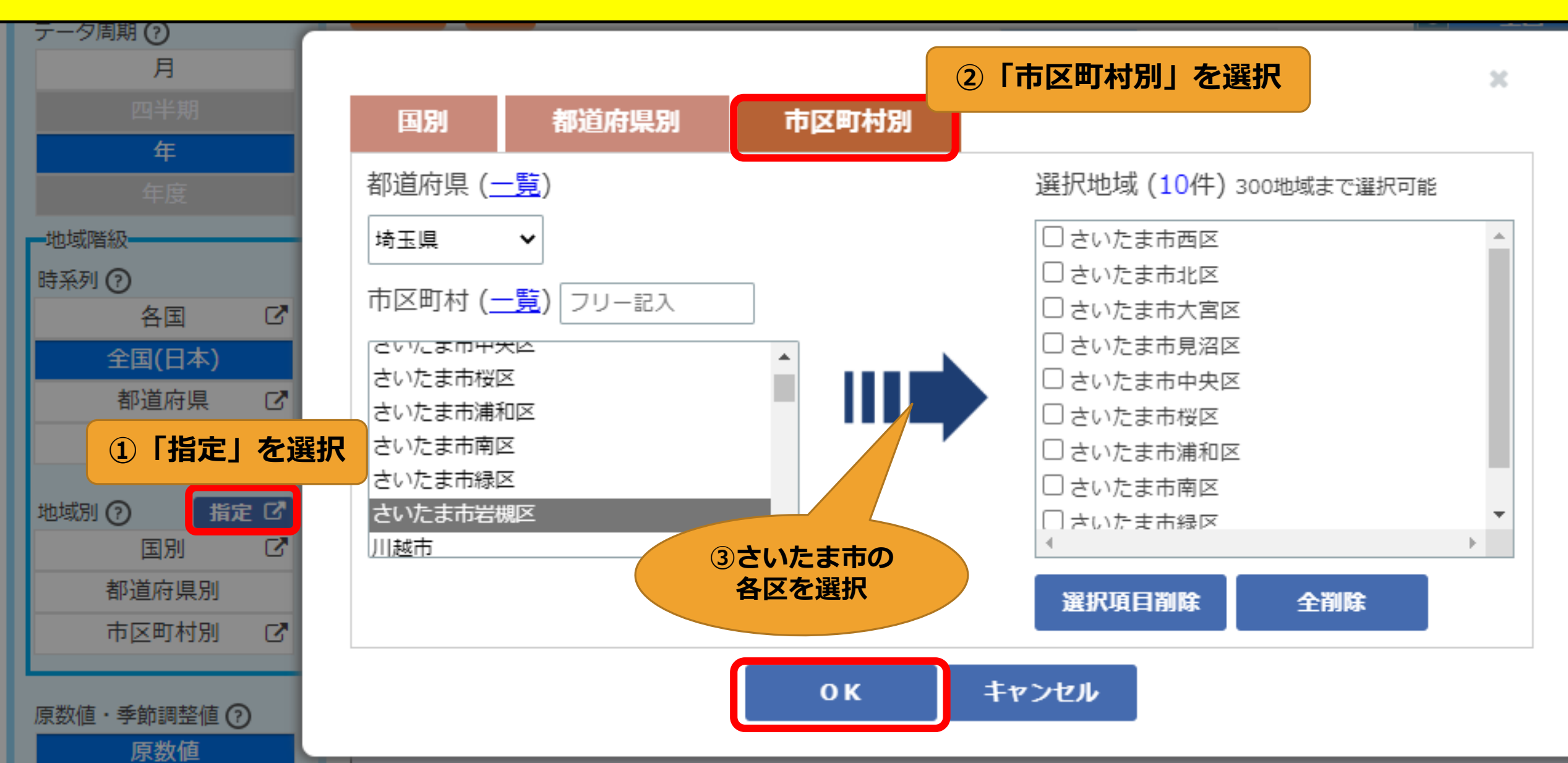

### ダッシュボードの使い方③ データ比較 ~さいたま市の区で一番高齢者率が高いのはどこ?~

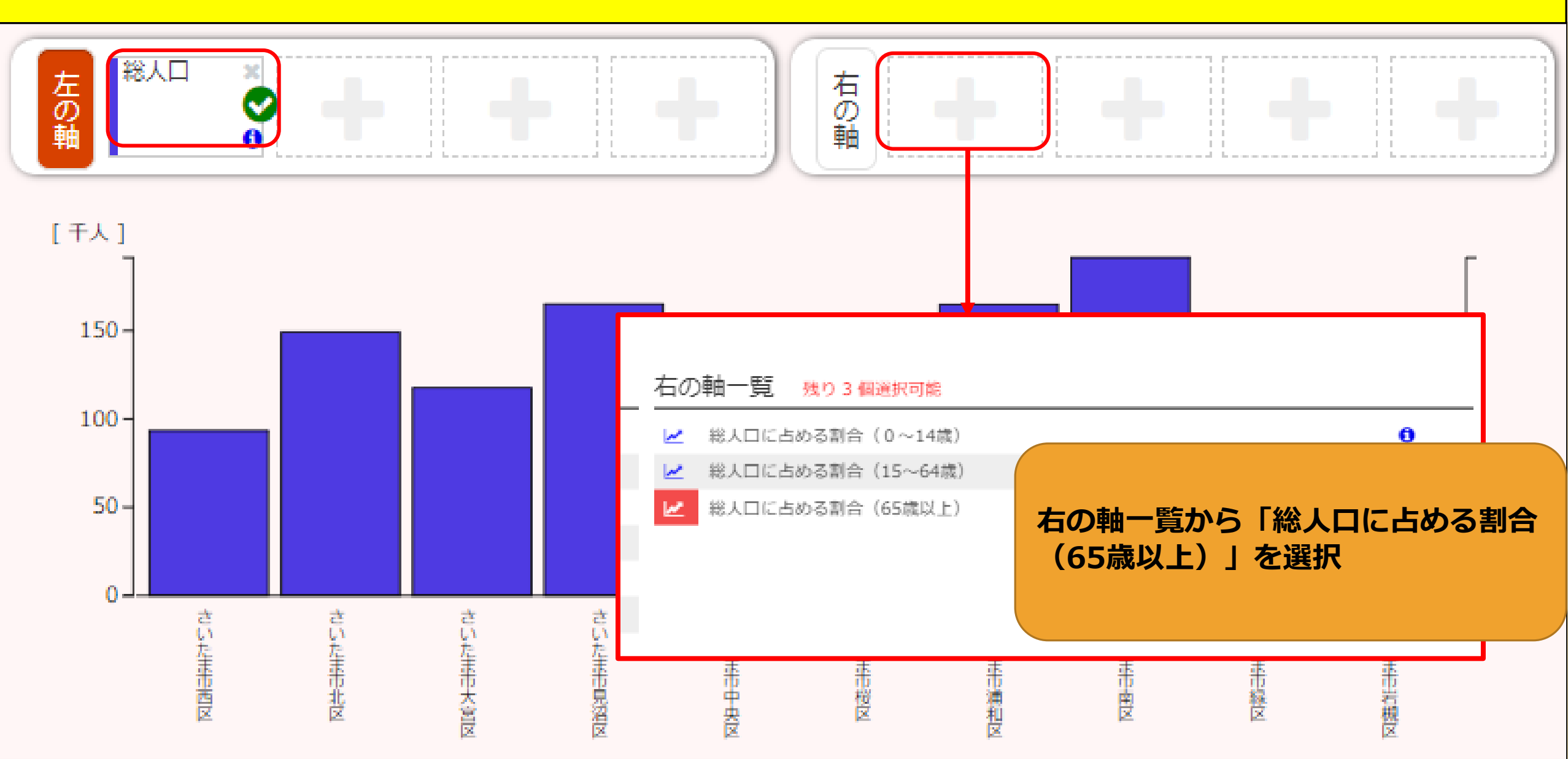

### ダッシュボードの使い方③ データ比較 ~さいたま市の区で一番高齢者率が高いのはどこ?~

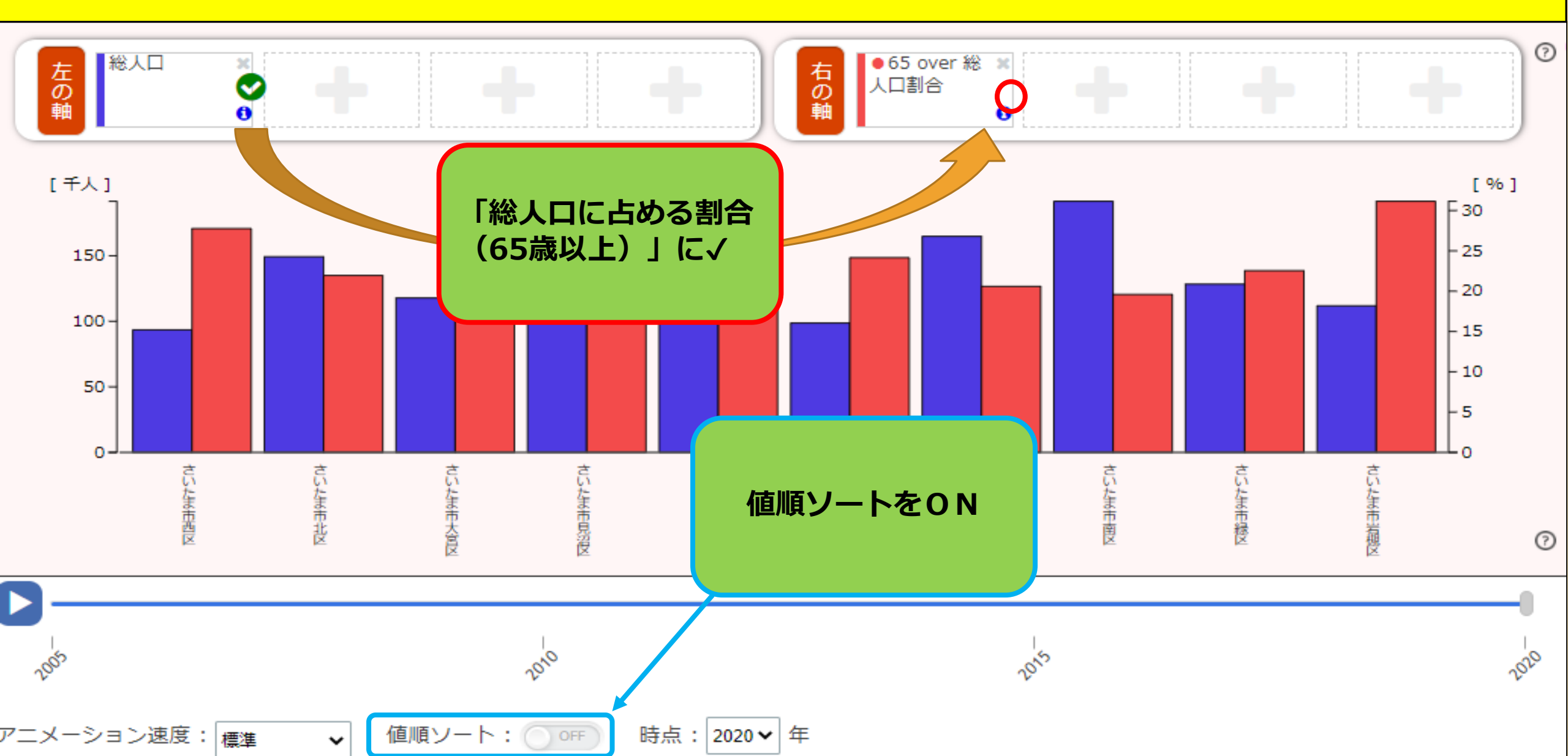

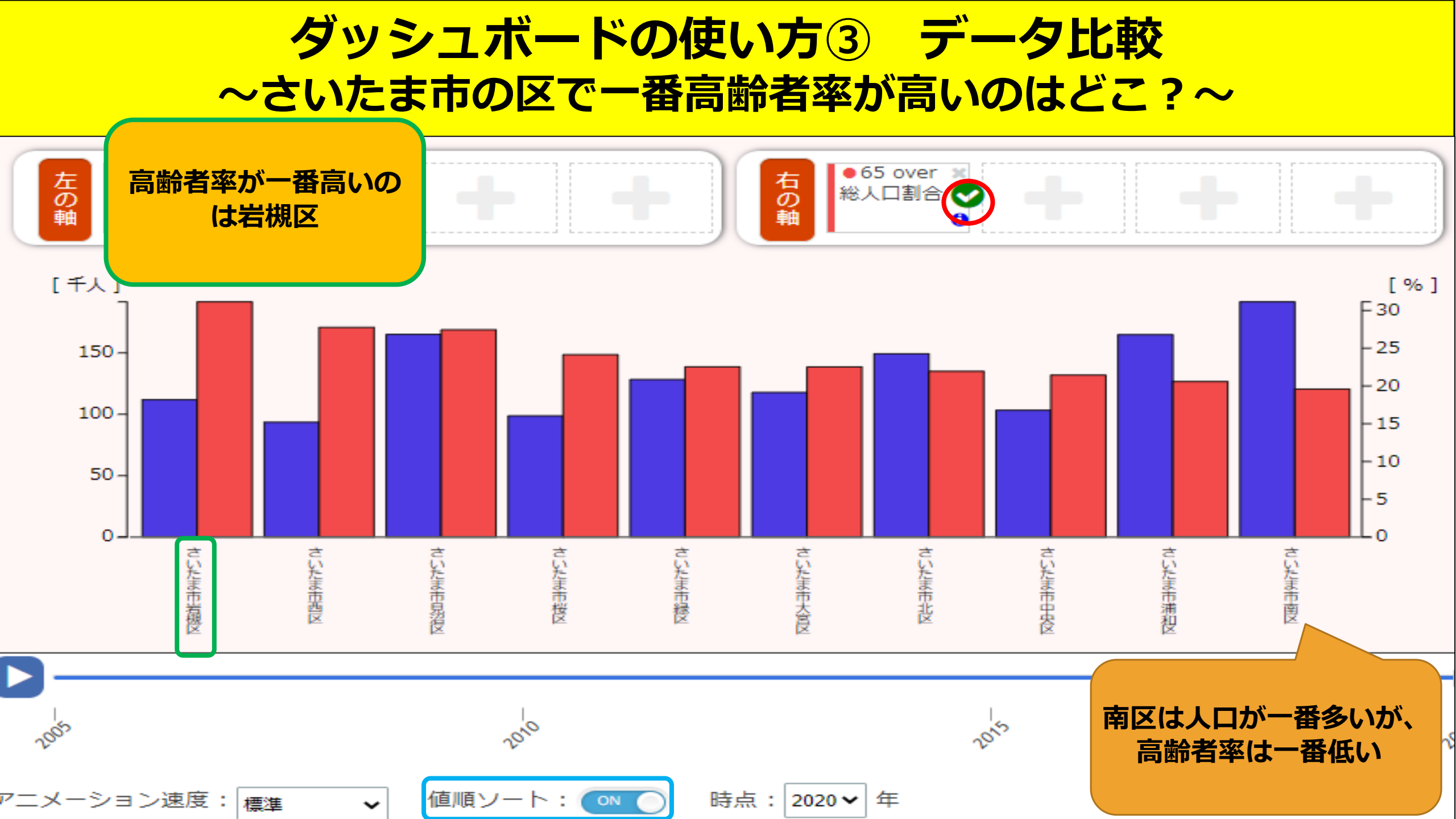

# ダッシュボードの使い方④ グラフを詳細検索する

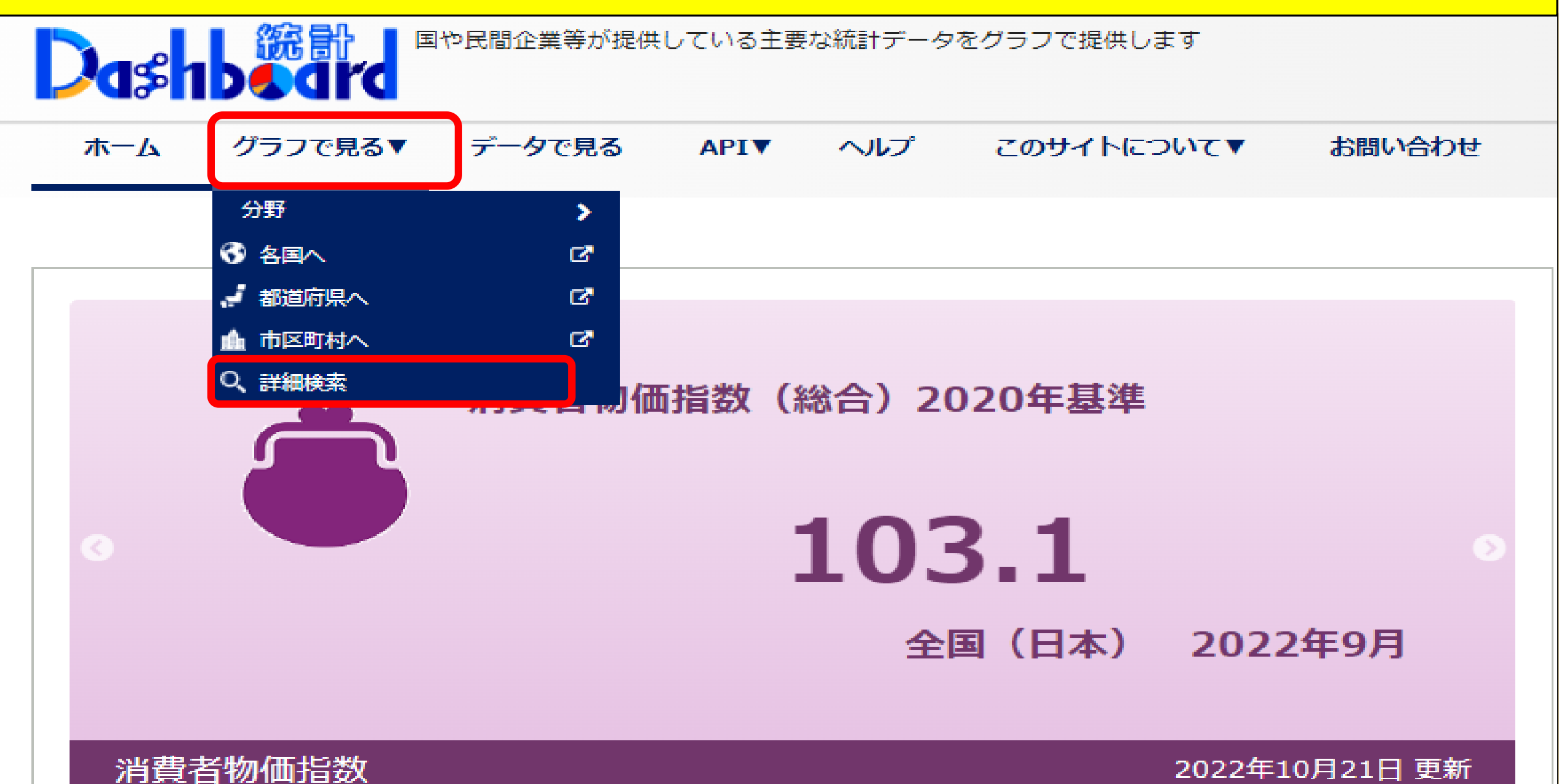

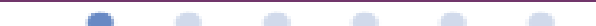

# ダッシュボードの使い方④ グラフを詳細検索する

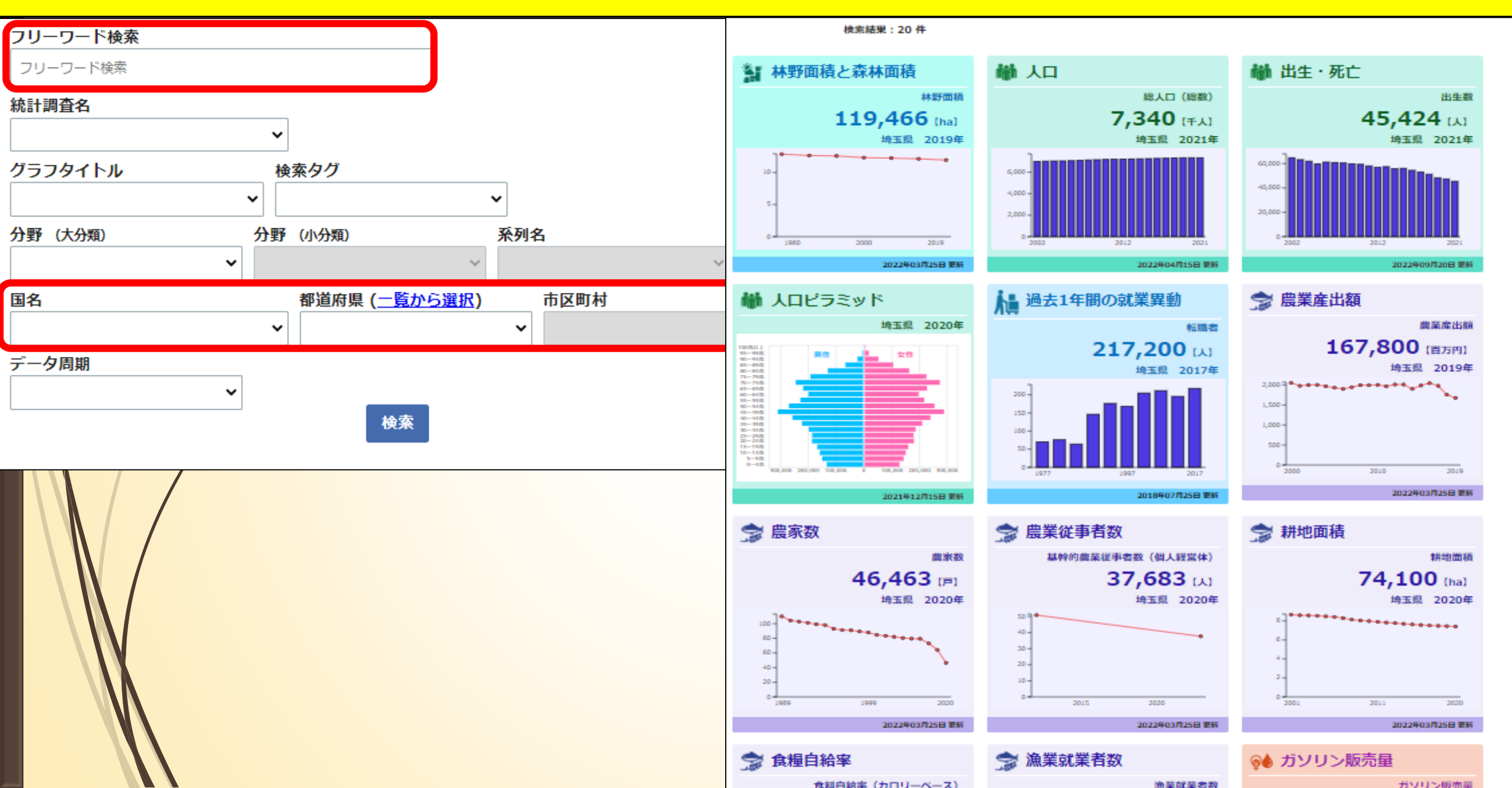

# ダッシュボードの使い方5 地域の特徴を見る

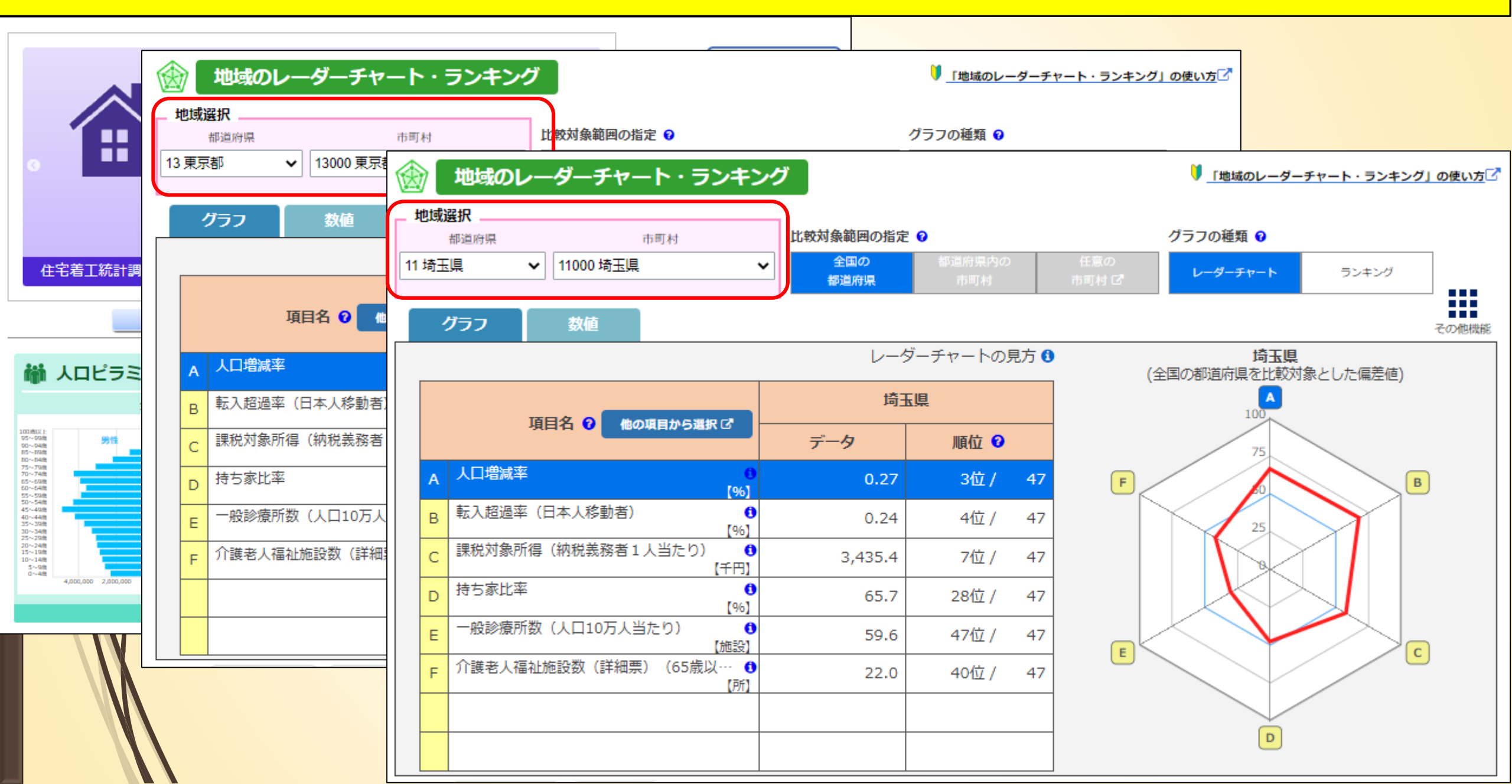

# ダッシュボードの使い方5 地域の特徴を見る

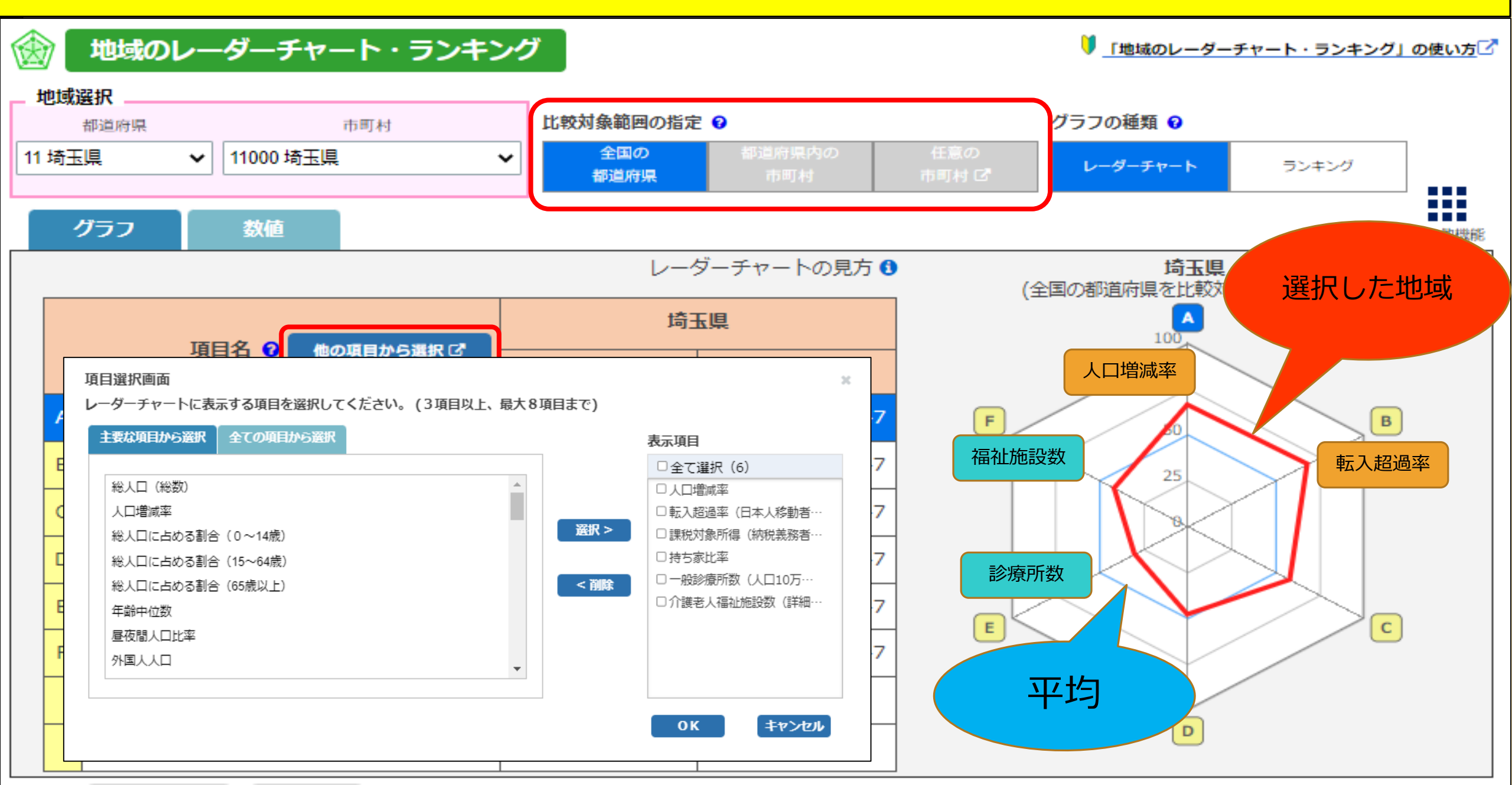

# ダッシュボードの使い方 5 地域の特徴を見る

| <b>@</b> | 地域         | のレーダーチャー                | ート・ランキン | ノヴ                                      |           |             | ♥_「地域        | のレーダーチャート・ランキング              | ブ」の使い方   |          |             |          |
|----------|------------|-------------------------|---------|-----------------------------------------|-----------|-------------|--------------|------------------------------|----------|----------|-------------|----------|
| 地域       | 選択         | 地域選択<br><sup>都道府県</sup> | ī       | 市町村                                     | 比較対象範囲の指定 | 0           |              | グラフの種類 💡                     |          |          |             |          |
| 11 埼士    | <u>3</u> 県 | 11 埼玉県                  | - 地域選択  | 1                                       | 市町村       | 比較対象範囲の指定   | Ð            |                              | グラフの種類 🛿 |          |             |          |
|          | グラフ        | グラフ                     | 11 埼玉県  | ✔ 11000 埼玉県                             | ~         | 全国の<br>都道府県 | 都道府県F<br>市町村 | 内の 任意の<br>市町村 C <sup>7</sup> | レーダーチャート | ランキン     | 7           |          |
|          |            | A. 人口増減3                | グラフ     | 数値                                      |           |             |              |                              |          |          | ~           | の他機能     |
| A        | 시며         |                         | A. 人口増  | 咸率 【%】                                  |           | ~           |              |                              | 3        | 第3位 埼玉県  | 0.279       | %        |
| в        | 転入走        |                         | 順位      |                                         | 地域名       |             |              | 人口增<br>【%                    | 減率<br>】  | B        | 椋           |          |
| С        | 課税タ        |                         | 1位      | 東京都                                     |           |             |              |                              | (        | 0.72 201 | 9年度         | <b>^</b> |
| D        | 持ちる        |                         | 2位      | 沖縄県                                     |           |             |              |                              | (        | 0.35 201 | 9年度         |          |
| E        | 一般調        |                         | 3位      | 埼玉県                                     |           |             |              |                              | (        | 0.27 201 | 9年度         |          |
| F        | 介護者        |                         | 4位      | 神奈川県                                    |           |             |              |                              | (        | 0.23 201 | 9年度         | _        |
|          |            |                         | 5位      | 愛知県                                     |           |             |              |                              | (        | 0.20 201 | 9年度         | _        |
|          |            |                         | 6位      | 滋賀県                                     |           |             |              |                              | (        | 0.14 201 | 9年度         | -        |
|          |            |                         | 7位      | 千葉県                                     |           |             |              |                              | (        | 0.06 201 | 9年度         | -        |
|          |            |                         | 8位      | 大阪府                                     |           |             |              |                              | -(       | 0.05 201 | 9年度<br>- 左南 | -        |
|          |            |                         | 941     | 福岡県                                     |           |             |              |                              | -(       | 0.06 201 | 9年度<br>0年度  | -        |
|          | N          |                         | 1010    | 「「「「「」」「」」「」」「「」」「」」「」」「」」「」」「」」「」」「」」「 |           |             |              |                              | -(       | 0.31 201 | 9年度         | -        |
|          |            |                         | 1       |                                         |           |             |              |                              |          |          | • •         |          |
|          |            |                         |         |                                         |           |             |              |                              |          |          |             |          |

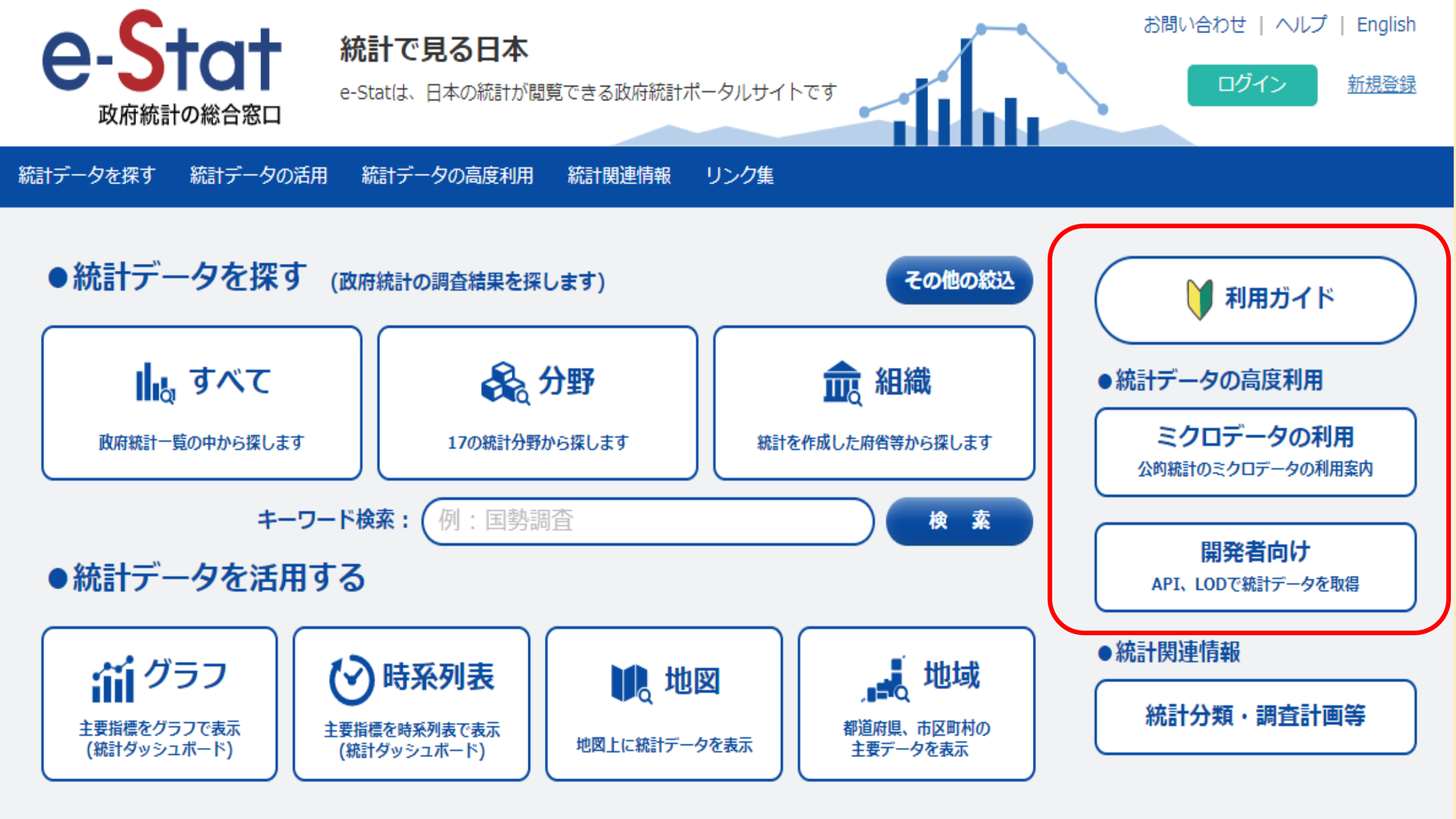

# ご清聴ありがとうございました

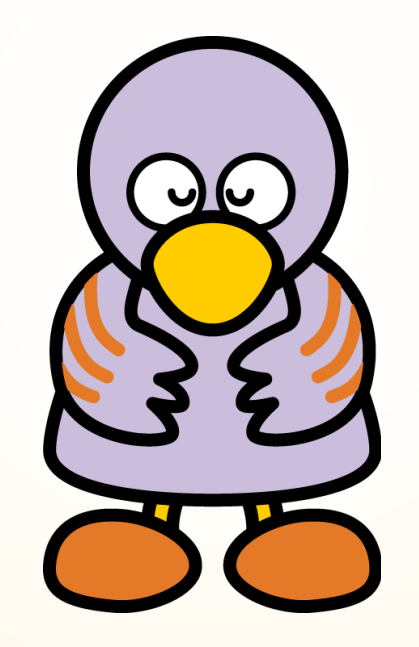